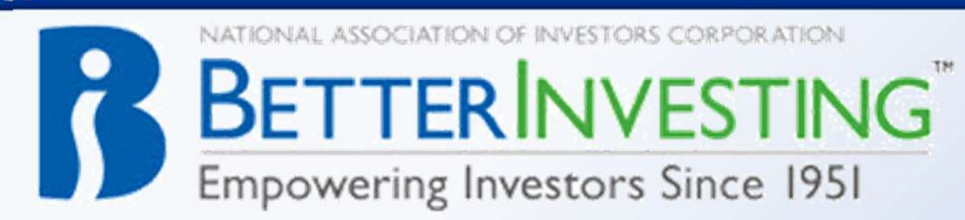

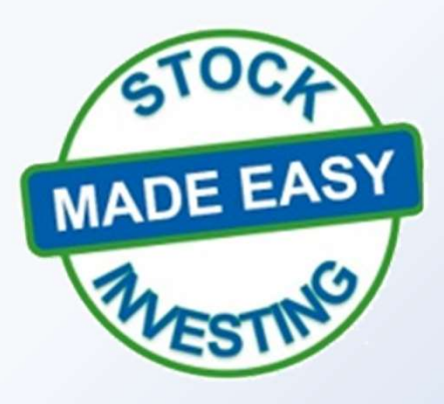

#### Stock Investing Made Easy Series 'Finding Hidden Gems'

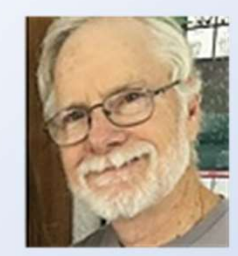

i

David Lenig President BI Alaska Chapter

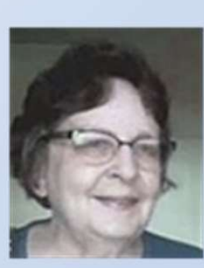

Diane Gillit VP-Educations West Texas Chapter

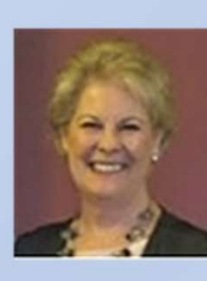

Candace Baker Director and Treasurer St Louis Chapter

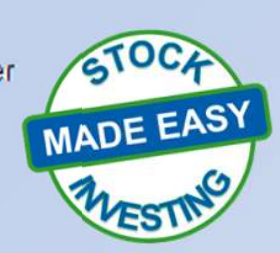

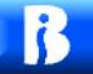

#### Screening Stocks to Study Using the BetterInvesting Online Tools

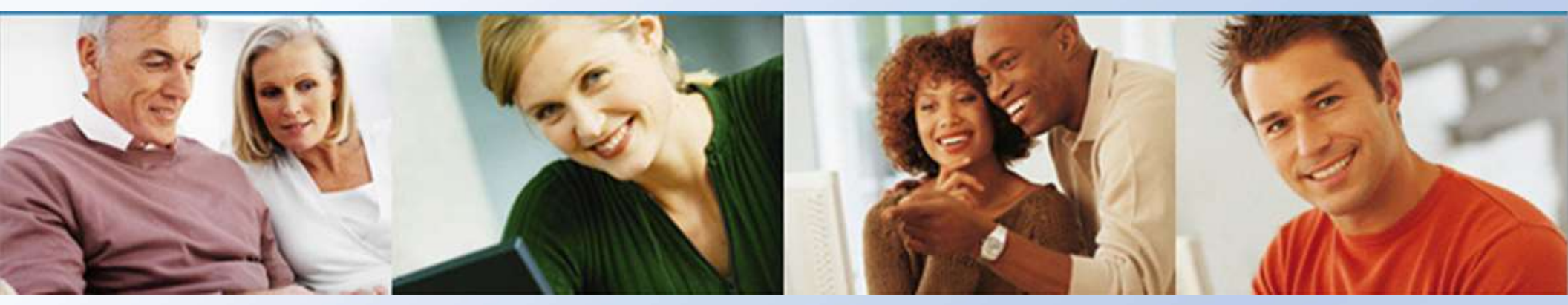

#### David Lenig Alaska Chapter

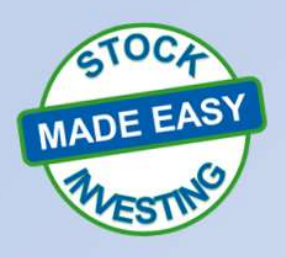

August 31, 2022

#### Disclaimer

- The information in this presentation is for educational purposes only and is not intended to be a recommendation to purchase or sell any of the stocks, mutual funds, or other securities that may be referenced. The securities of companies referenced or featured in the seminar materials are for illustrative purposes only and are not to be considered endorsed or recommended for purchase or sale by BetterInvesting<sup>™</sup> / National Association of Investors Corporation<sup>™</sup>. The views expressed are those of the instructors, commentators, guests and participants, as the case may be, and do not necessarily represent those of BetterInvesting<sup>™</sup>. Investors should conduct their own review and analysis of any company of interest before making an investment decision.
- Securities discussed may be held by the instructors in their own personal portfolios or in those of their clients. BetterInvesting<sup>™</sup> presenters and volunteers are held to a strict code of conduct that precludes benefitting financially from educational presentations or public activities via any BetterInvesting<sup>™</sup> programs, events and/or educational sessions in which they participate. Any violation is strictly prohibited and should be reported to the CEO of BetterInvesting<sup>™</sup> or the Director of Chapter Relations.
- This presentation may contain images of websites and products or services not endorsed by BetterInvesting<sup>™</sup>. The presenter is not endorsing or promoting the use of these websites, products or services.

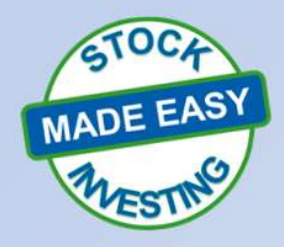

• This session may be recorded for our future use.

# Objectives

- Review Screener in CoreSSG & SSGPlus
  - ➢ 5 to 13 search criteria
  - 2 to 5 predefined screens
  - Results & preview panels
  - Filtered list
- Review Ticker Heat Map in SSGPlus

Screening QuickStart Guide in Handouts

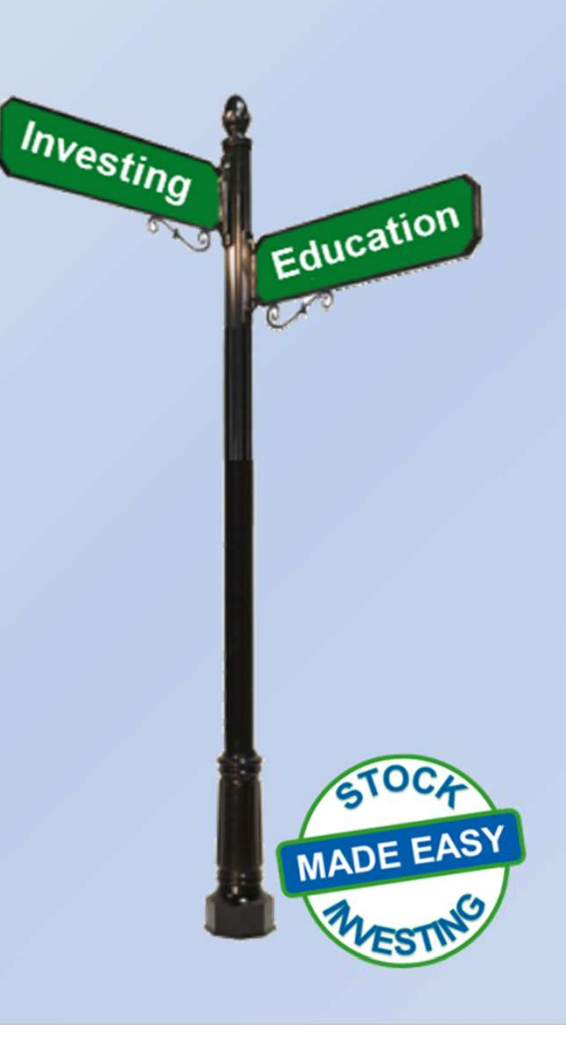

#### How to find the screener

В

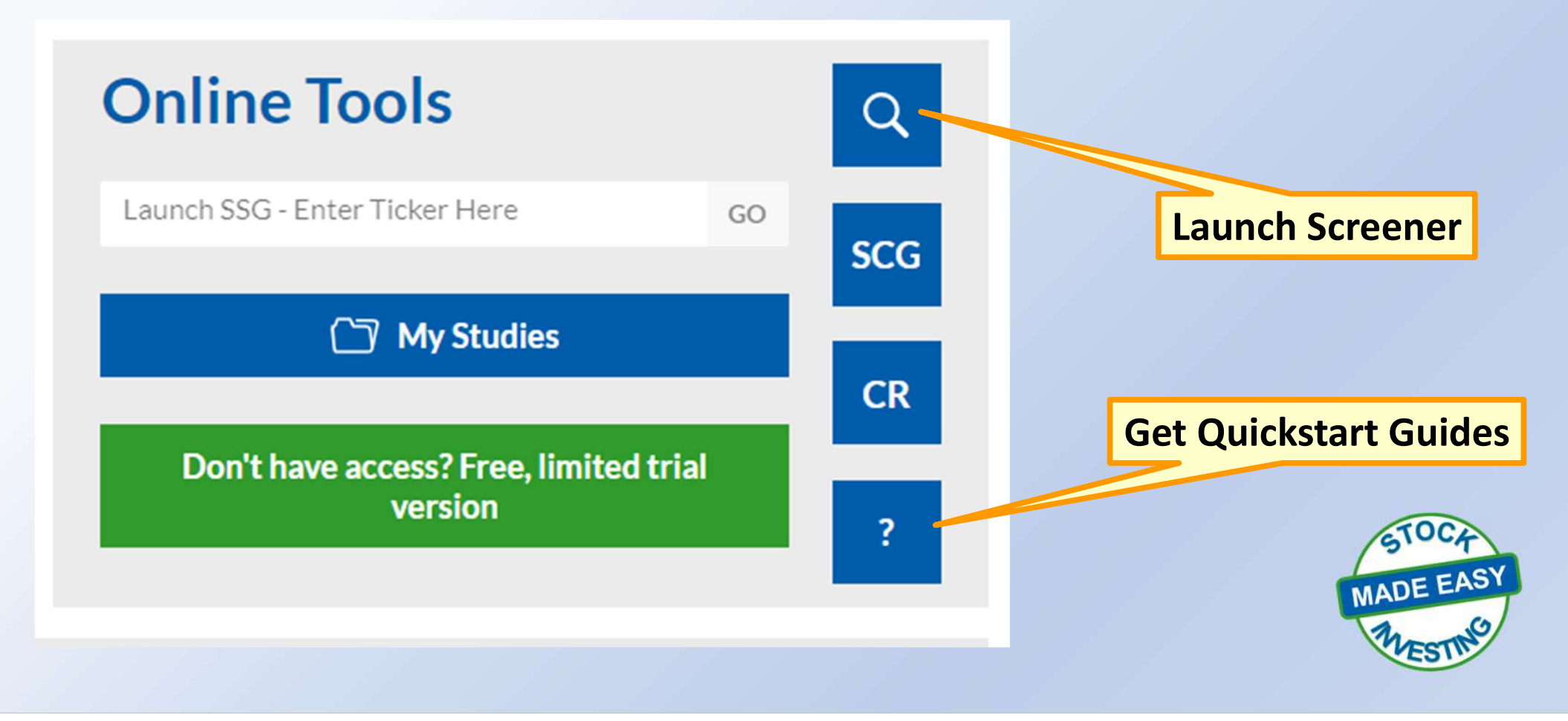

#### Screening Stocks - CoreSSG

i

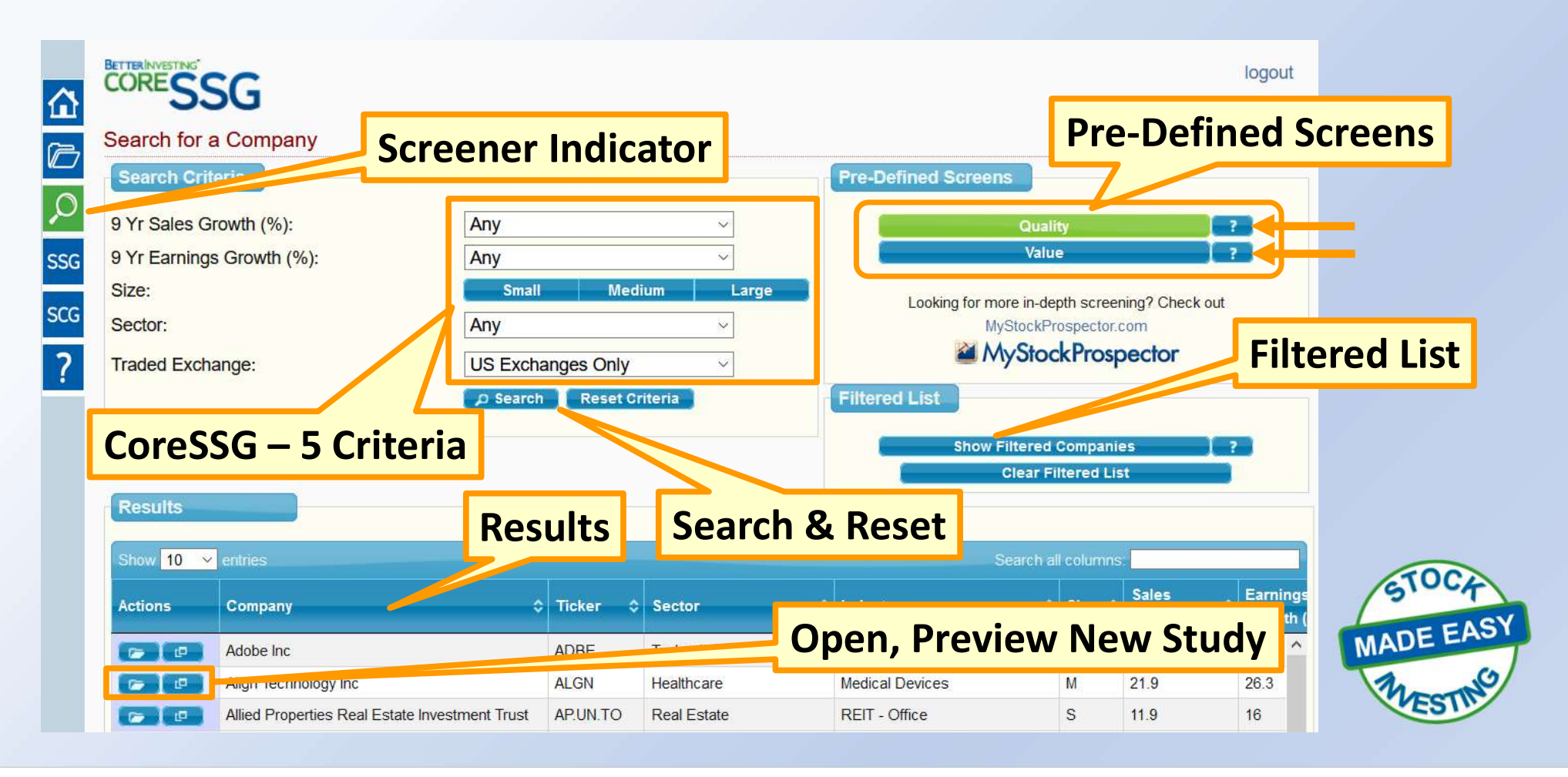

#### Screening Stocks - CoreSSG

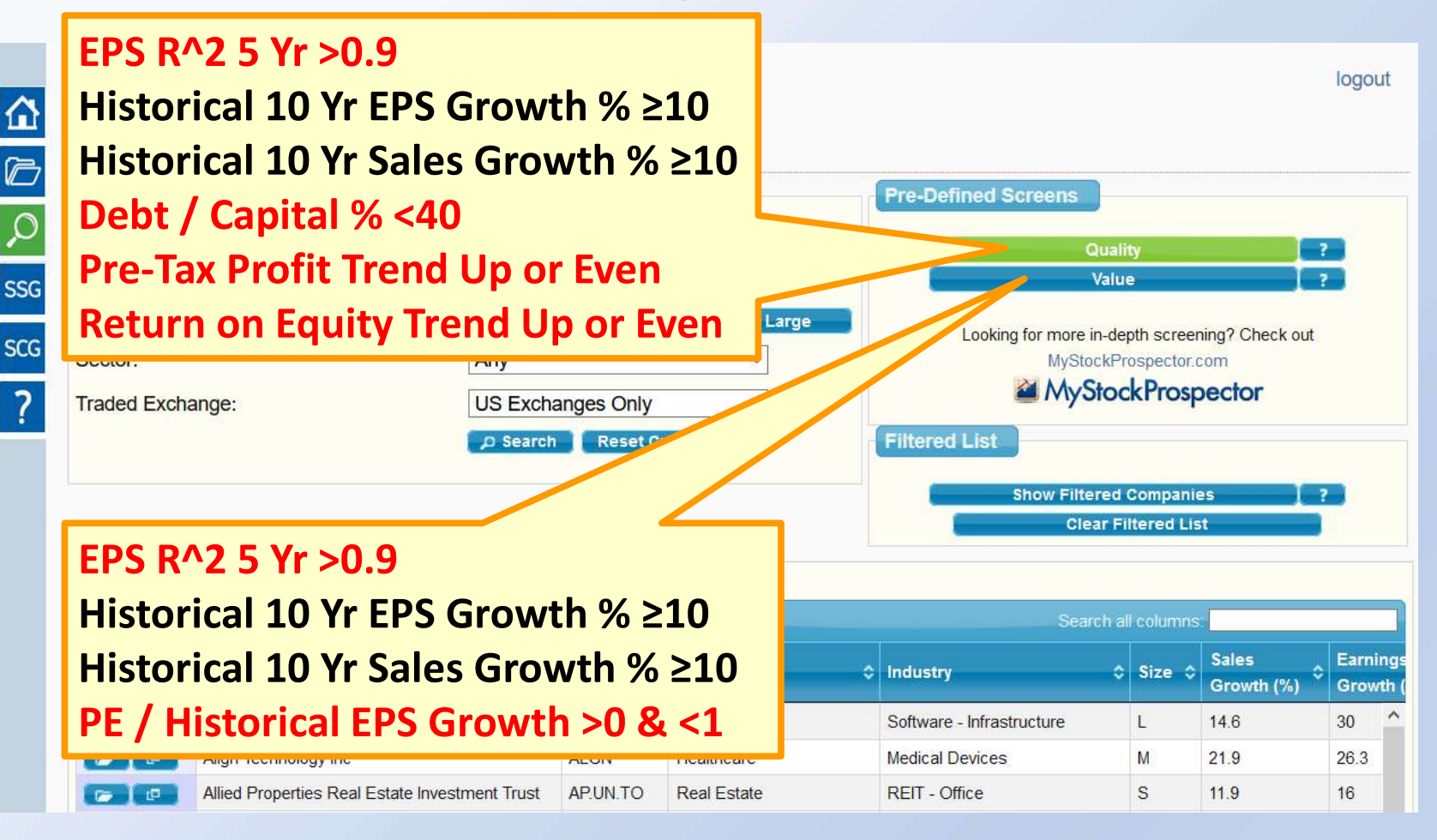

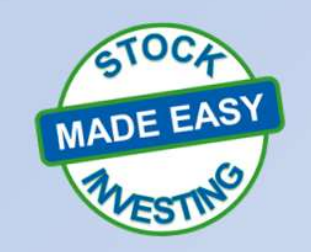

7

#### Screening Stocks - SSGPlus

R

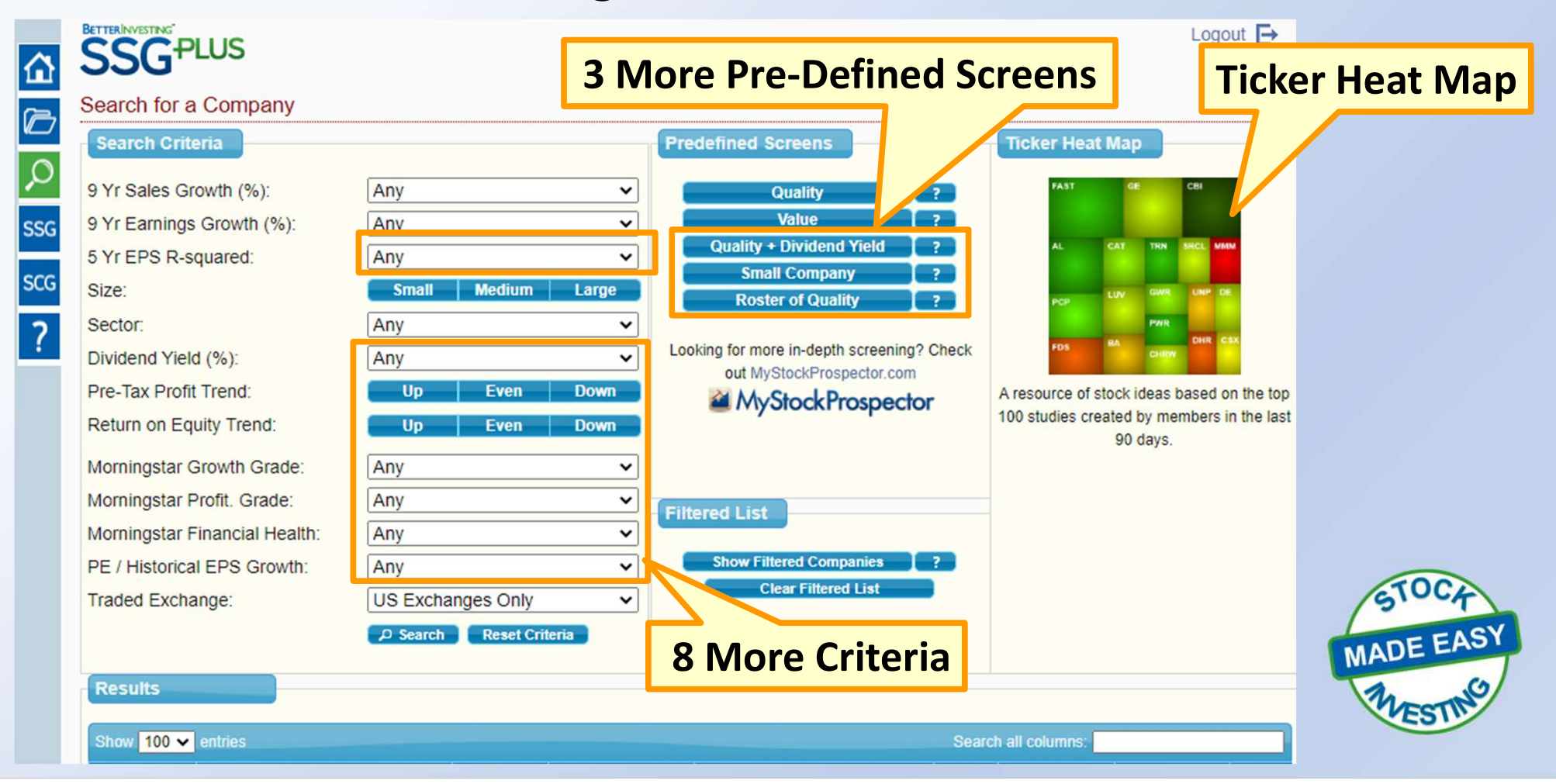

#### Screening Stocks - SSGPlus

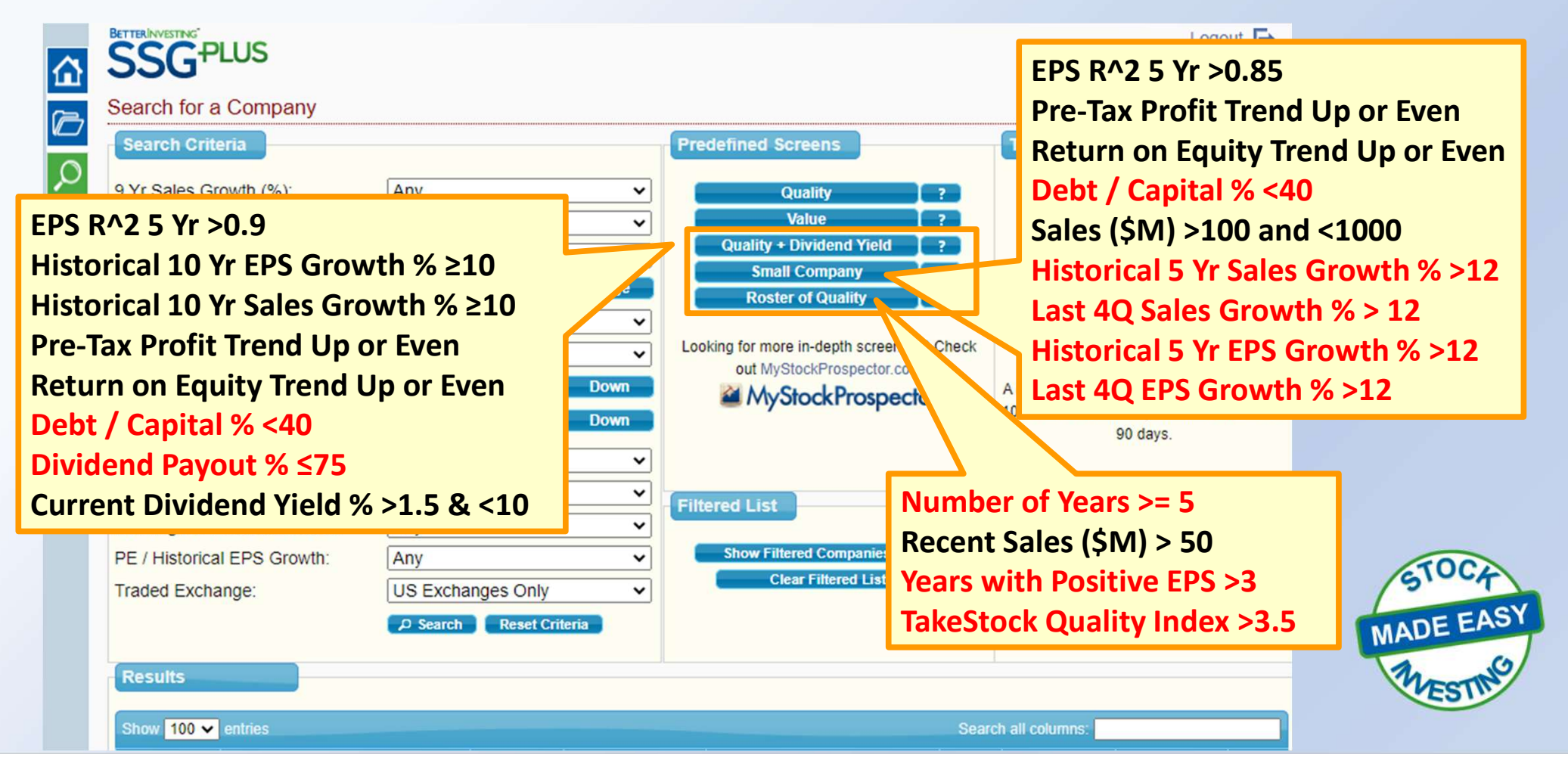

B

# Screening Results

| Results      |                                 |                |                        |              |                   |           |             |                 |                        |         |                   |           | _            |          |          |
|--------------|---------------------------------|----------------|------------------------|--------------|-------------------|-----------|-------------|-----------------|------------------------|---------|-------------------|-----------|--------------|----------|----------|
| Show 100 -   | entries                         |                |                        |              | _                 |           | Search all  | columns:        |                        |         | Scr               | oll B     | ar           |          | 1        |
| Actions      | Company \$                      | Ticker 🗘       | Sector                 | \$ In        | dustry            |           | ≎ Size      | Growth (%) ≎    | Earnings<br>Growth (%) | ≎ EF    | 5                 |           |              | Sorting  |          |
|              | LGI Homes Inc                   | LGIH           | Consumer Cyclic        | al R         | esidential Constr | uction    | М           | 46.3            | 45.6                   | Ê       |                   |           |              | Options  |          |
| <b>P</b>     | Medifast Inc                    | MED            | Consumer Cyclic        | cal Pe       | ersonal Services  |           | M           | 17.3            | 30.6                   |         |                   |           |              | 7        | <b>_</b> |
|              | M/I Homes Inc                   | MHO            | Consumer Cyclic        | cal Re       | esidential Constr | uction    | М           | 17.8            | 25.7                   |         |                   |           |              |          |          |
| <b>P</b>     | M.D.C. Holdings Inc             | MDC            | Consumer Cyclic        | cal Re       | esidential Constr | uction    | М           | 15.7            | 10                     |         |                   |           |              |          |          |
|              | MarineMax Inc                   | HZO            | Consumer Cyclic        | cal S        | pecialty Retail   |           | М           | 15.5            | 15.4                   |         |                   |           |              |          |          |
| @ @          | Meritage Homes Corp             | MTH            | Consumer Cyclic        | al Re        | esidential Constr | uction    | М           | 15              | 20                     |         |                   |           |              |          |          |
|              | UFP Industries Inc              | UFPI           | Basic Materials        | Lu           | umber & Wood P    | roduction | i M         | 1               | 33                     | e       | arch all columns: |           |              |          |          |
| <b>P</b>     | MYR Group Inc                   | MYRG           | Industrials            | Er           | ngineering & Cor  | struction | М           | 12.8            | 11.6                   |         | nt Growth         | Profit.   | Financial    | Scroll B | ər       |
|              | Western Alliance Bancorp        | WAL            | Financial Service      | es Ba        | anks - Regional   |           | M           | 21              | 25.7                   |         | Grade             | Grade     | Health       |          | aı       |
|              | Marallis D O                    |                | T                      | 0            |                   |           |             | 20.0            | 20.0                   | • •     | В                 | A         | С            | i 7/     |          |
|              | Company                         | Ticker         | Sector                 | In           | ndustry           |           | M           | Sales Growth    | Earnings G             | rov Ef- | A                 | А         | B            |          |          |
| Showing 1 to | 15 of 15 entries (filtered from |                |                        |              |                   |           |             | First Previous  | 1 Next                 | ast     | B                 | B         | C<br>C       |          |          |
|              |                                 | Consumer Cy    | clical Specia          | alty Retail  |                   | М         | 15.5        | 45.4            | 0.91                   | 5       | В                 | В         | С            |          |          |
|              |                                 | Consumer Cv    | clical Reside          | ential Const | ruction           | М         | 15          | 20              | 0.97                   | 3.7     | В                 | В         | С            |          |          |
|              |                                 | Basic Materia  | ls Lumbe               | er & Wood F  | Production        | M         | 14.3        | 33              | 0.9                    | 7.5     | В                 | в         | В            | (100)    |          |
| F            | iltering                        | Industrials    | Engine                 | eering & Co  | nstruction        | M         | 12.8        | 11.6            | 0.99                   | 18.2    | В                 | В         | В            | SIUCA    | 1        |
|              |                                 | Financial Serv | vices Banks            | - Regional   |                   | М         | 21          | 25.7            | 0.9                    | 8.3     | В                 | С         | D            | CADE EA  | SY       |
|              | Options                         |                | Conte                  |              | _                 |           | 20.0        | 20.0            | 0.05                   | 70 5    | D                 | 0         | n .          | MADE LA  | T        |
|              | ·                               | Sector         | Indust                 | try          |                   | М         | Sales Growt | h Earnings Grov | EPS R2                 | Curre   | nt P/ Growth Gr   | Profit. G | Financial He | MESTIN   | 3        |
|              |                                 | Showing 1 to 1 | 5 of 15 entries (filte | ered from    |                   |           |             |                 |                        |         | First             | Previous  | 1 Next Last  | 5.       |          |

10

# Screening – Preview a Stock

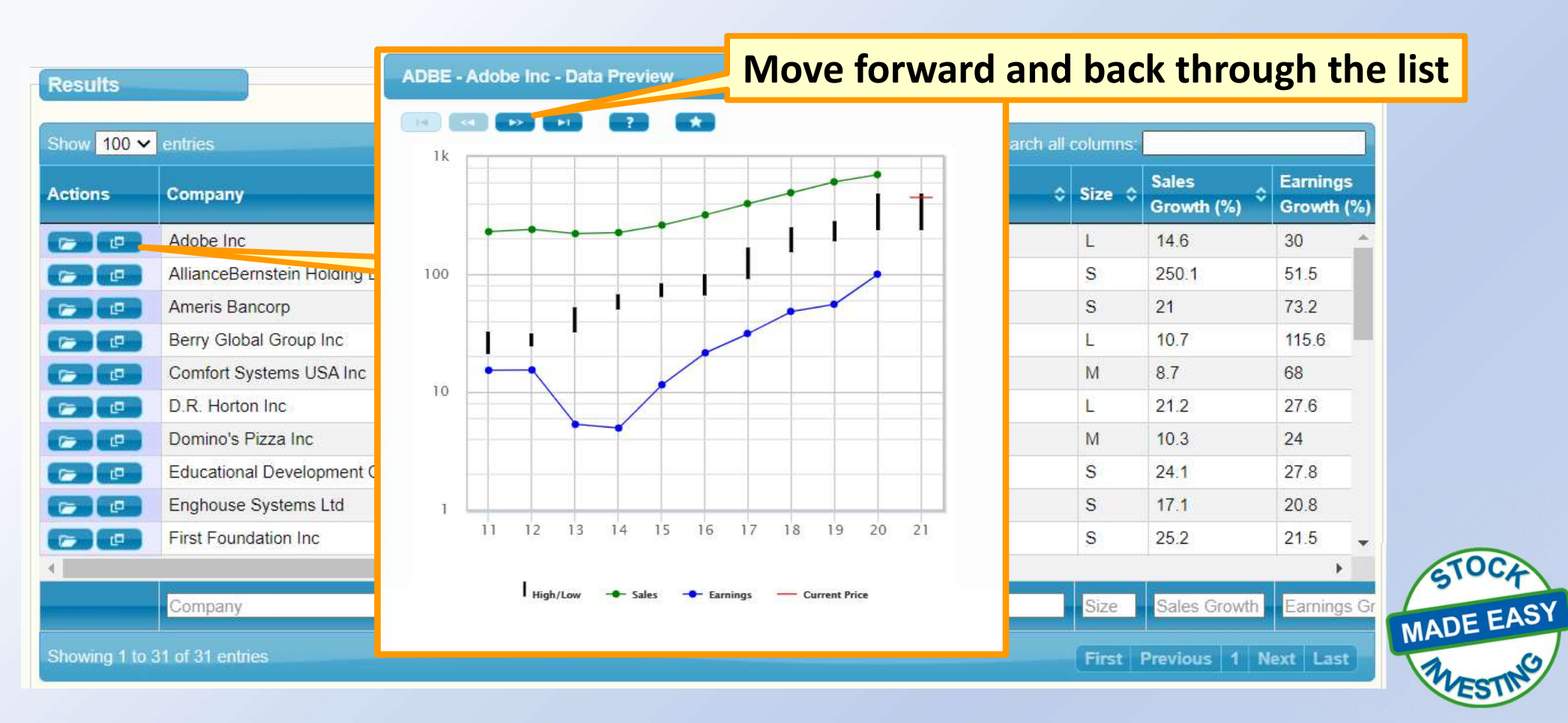

#### Screening – Preview a Stock

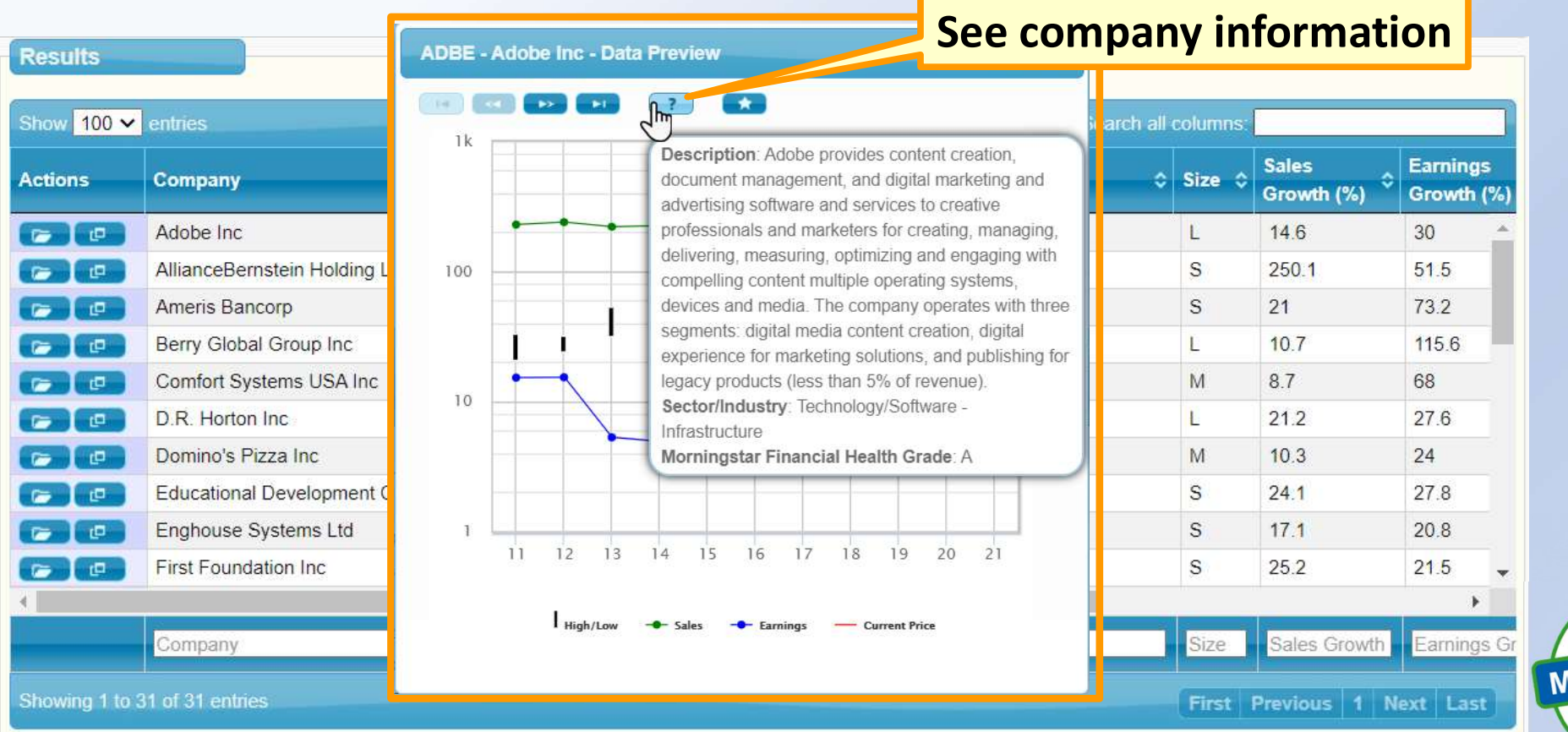

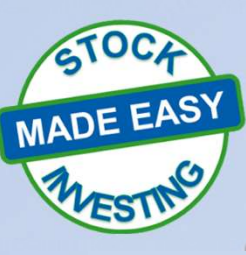

#### Screening – Preview a Stock

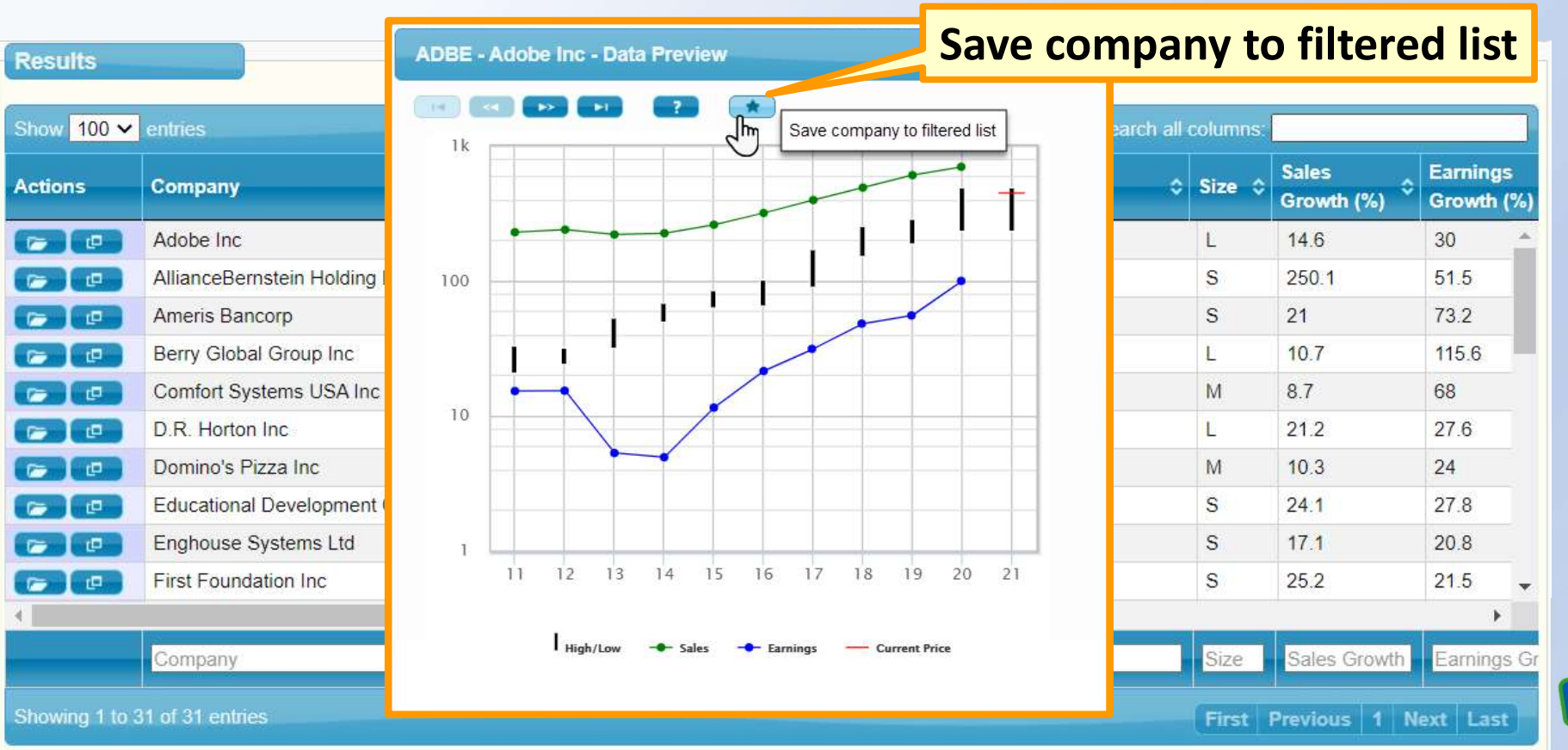

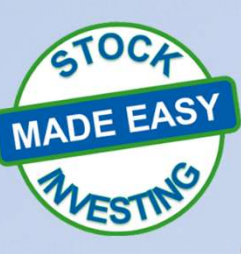

i

#### Ticker Heat Map

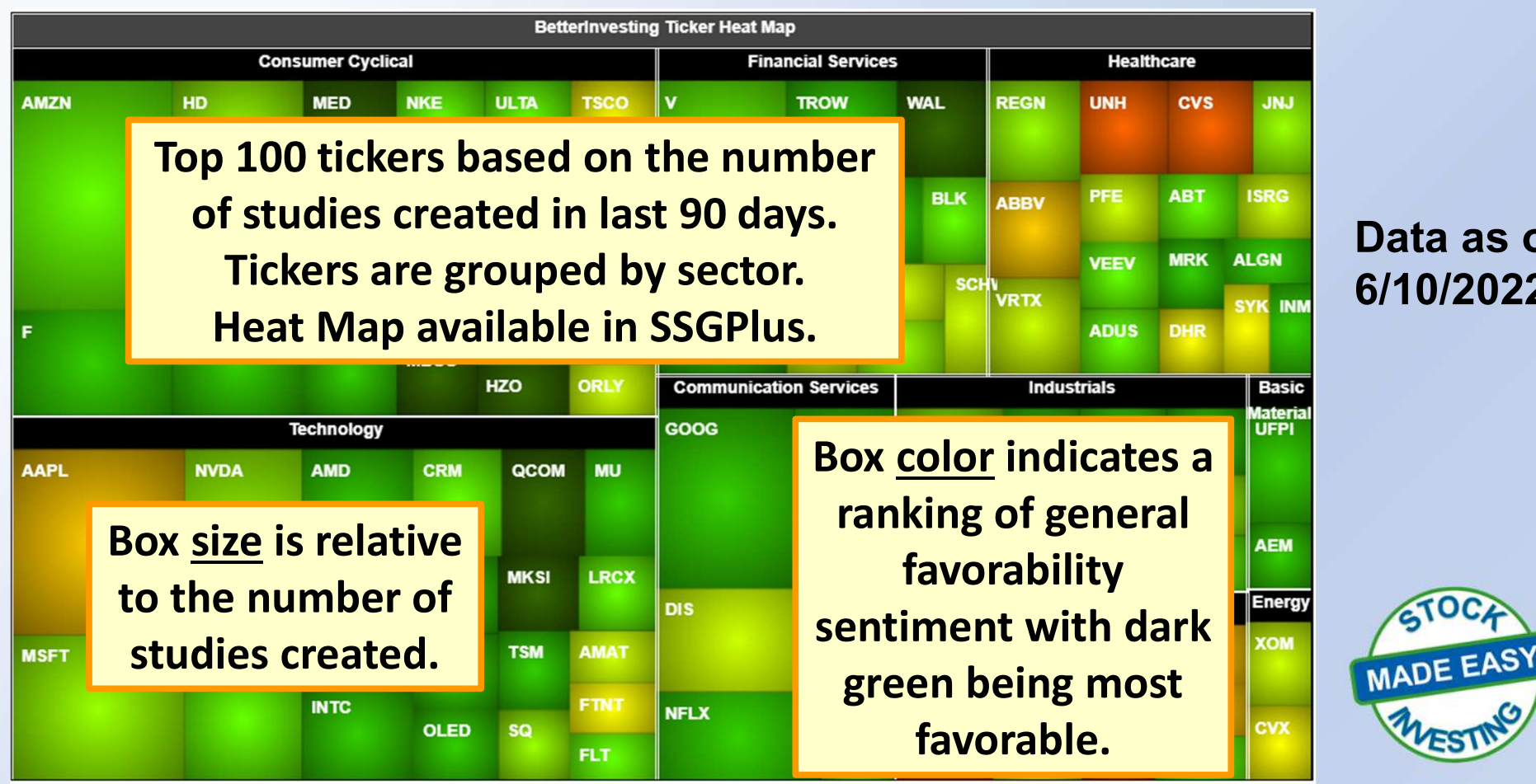

#### Data as of: 6/10/2022

14

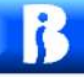

#### Ticker Heat Map

# All stocks are 'ranked' by color in comparison to the other stocks

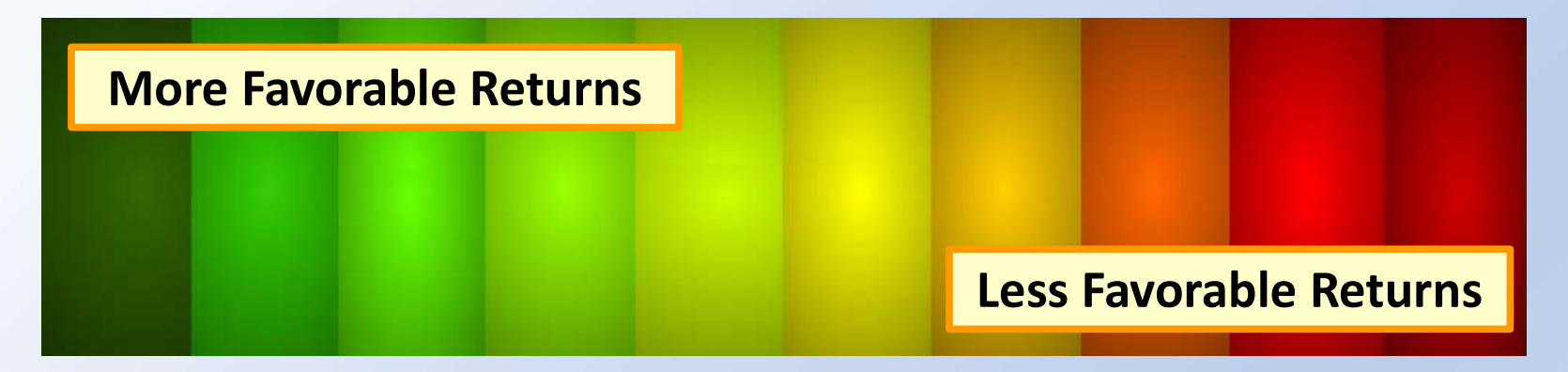

- All colors will be present when stocks are ranked
- Red DOES NOT mean 'sell'
- Green DOES NOT mean 'buy'
- There will always be a dark green and dark red stock on the chart

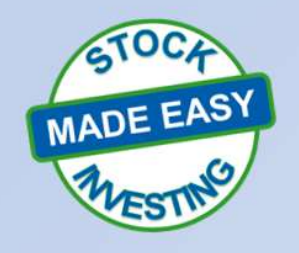

#### Ticker Heat Map

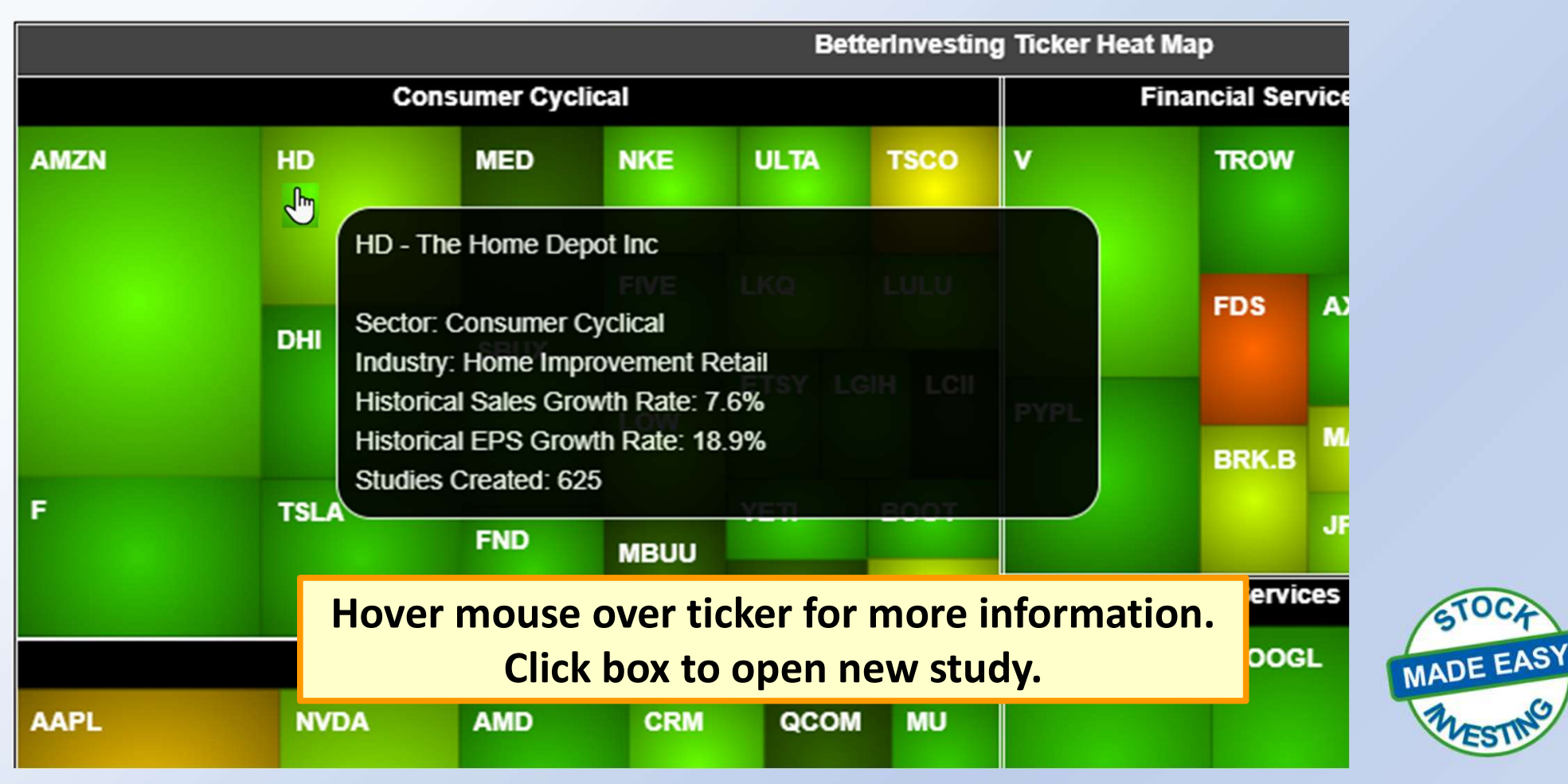

#### Criteria Selection Tip Sheet

- Sales Growth: Any, >5%, >8% or >12%
   ✓ >5% for Large size companies; >8% for medium; >12% for small
- 5-year EPS R-squared: Any, >0.5, >0.7, or >0.9
   ✓ >0.9 for very consistent EPS trend, potential sign of good management
- Pre-tax Profit and Return on Equity trends: Up, Even or Down
   ✓ Generally want Up or Even
- Morningstar Grades: Any, >=A, >=B or >=C letter grades
   ✓ Higher is better, start with A's and B's
- PE / Historical EPS Growth: Any, <1.5, <1.0, or <0.8
  - Look for companies with Historical PEG ratios <1.0, lower is better</li>

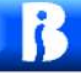

## Summary In this session we:

**Reviewed Screener in CoreSSG & SSGPlus** 

- ✓ 5 to 13 search criteria
- ✓ 2 to 5 predefined screens
- Results & preview panels
- ✓ Filtered list

**Reviewed Ticker Heat Map in SSGPlus** 

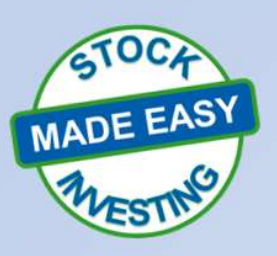

# **Online Demo Available**

- Special thanks to Suzi Artzberger for providing the initial slidepack to build on.
- In Suzi's Dec. 18, 2020 webinar she shows how to find high-quality stock ideas using the online Screening and Stock Ideas tool and where to find even more stock ideas on the BetterInvesting member website.
- The YouTube link to the "Stock Screening and Stock Ideas" webinar with live demo is: <u>https://youtu.be/ACDnFFxmR9I</u> and also can be found on BI's Home page under the Learn About Investing / Free Videos dropdown.

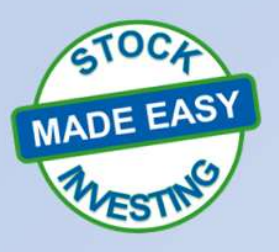

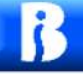

#### Questions

Contact Info: David Lenig president@alaska.betterinvesting.org Re: Screening Stocks to Study Using the BetterInvesting Online Tools

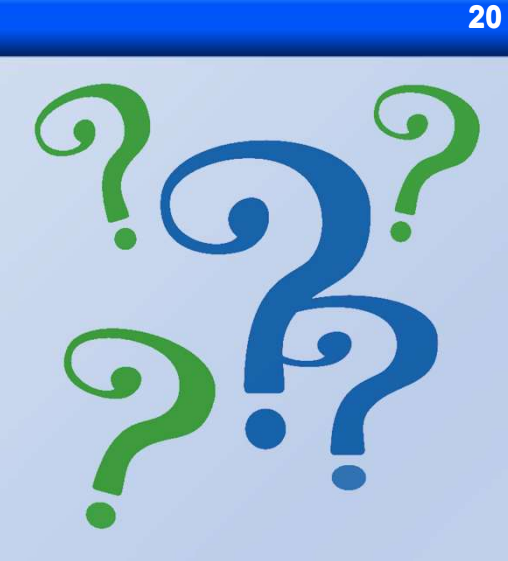

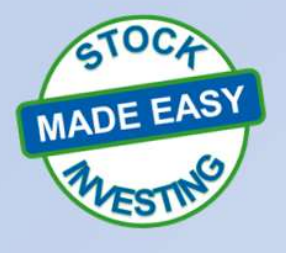

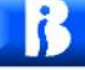

#### A "Cheat Sheet" for the SSG

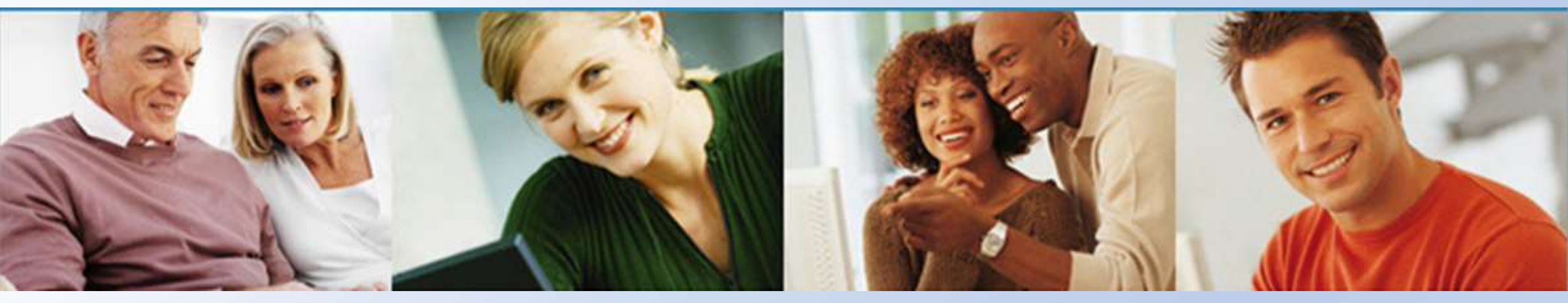

#### Instructor Diane Gillit Vice President for Education – West Texas Chapter August 31, 2022

MADE EASY

## **Objectives**

- Locate the "SSG Cheat Sheet" on the BI Member website
- Identify its uses for new SSGs

Č

- Discuss its club meeting uses
- Explain its use with other SSG tools

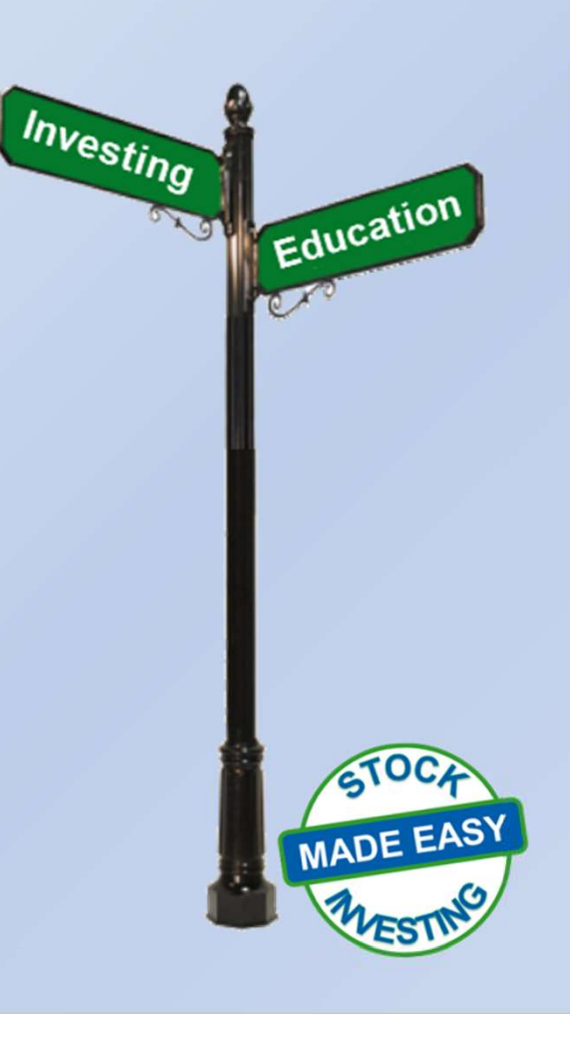

#### Key Elements of Cheat Sheet

- Be available to all BI members
- Follows inputs into the SSG form
- Offers educational info to each SSG entry
- Consistent with new SSG Audit function in the SSG Plus/Core software
- Emphasizes "STOP" if the stock does not meet criteria for a high quality growth company

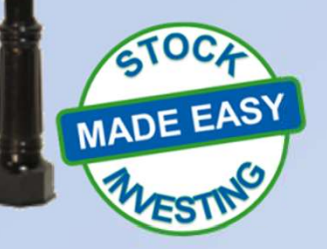

Education

Investing

#### ( ·

#### BI's Stock Selection Guidelines for Beginners

#### **Stock Selection Guide (SSG)**

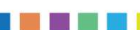

#### **Guidelines for Beginners**

This reference sheet presents basic guidelines for beginners when completing your own Stock Selection Guide.

#### Step 1: Perform a Quality Check on Your Selected Stock

| Historical Sales            | Increasing sales and EPS (UP)                                                                                       |  |  |  |  |  |
|-----------------------------|----------------------------------------------------------------------------------------------------|--|--|--|--|--|
| and EPS Growth              | Sales and EPS are growing at a steady, consistent rate (STRAIGHT)                                                   |  |  |  |  |  |
|                             | Sales and EPS are growing at about the same rate (PARALLEL)                                                         |  |  |  |  |  |
|                             | Sales growing faster than EPS may be a red flag     Is there sufficient growth for the size or the company?         |  |  |  |  |  |
|                             |                                                                                                    |  |  |  |  |  |
|                             | <ul> <li>Small (&lt; \$1 Billion in sales) expected growth rate &gt; 12%</li> </ul>                                 |  |  |  |  |  |
|                             | <ul> <li>Medium expected growth rate between 7% - 12%</li> </ul>                                                    |  |  |  |  |  |
|                             | <ul> <li>Large (&gt; \$10 B in sales) expected growth rate between 5% - 7%</li> </ul>                               |  |  |  |  |  |
|                             | Has growth been slowing over recent years?                                                                          |  |  |  |  |  |
|                             | <ul> <li>As a company gets larger, growth will slow, but check that it is<br/>not slowing down too much.</li> </ul> |  |  |  |  |  |
|                             | Is recent quarterly growth in line with historical growth?                                                          |  |  |  |  |  |
|                             | <ul> <li>Large changes warrant investigation.</li> </ul>                                                            |  |  |  |  |  |
| % Pre-tax Profit            | Historical profit margins should be steady (even) or increasing.                                                    |  |  |  |  |  |
| on Sales (Profit<br>Margin) | Profit margins should be as good as or better than competitors' profit margins.                                     |  |  |  |  |  |
| % Earned on                 | Historical Return on Equity (ROE) should be steady (even) or slightly                                               |  |  |  |  |  |
| Equity <mark>(ROE)</mark>   | increasing. Significant changes, either up or down, should be investigated.                                         |  |  |  |  |  |
|                             | Look for companies with at least 15% ROE. Great companies achieve return on equity of 20%.                          |  |  |  |  |  |
| Debt                        | In general, look for debt levels to be less than 33% of capitalization.                                             |  |  |  |  |  |
|                             | <ul> <li>Compare to others in the industry</li> </ul>                                                               |  |  |  |  |  |
|                             | <ul> <li>Consider industry averages</li> </ul>                                                                      |  |  |  |  |  |
| ** Continue the             | study only for companies that pass the Quality Check **                                                             |  |  |  |  |  |
| 1 22 2215                   |                                                                                                    |  |  |  |  |  |

#### Step 2: Add Judgment to Complete Your SSG

Judgment Guidelines to Keep New Investors Out of Trouble

| Jales and LFJ | Understand what the company does to make money.                                |                                                                      |  |  |  |  |
|---------------|--------------------------------------------------------------------------------|----------------------------------------------------------------------|--|--|--|--|
| Growth        | Identify items that drive and/or challenge future growth.                      |                                                                      |  |  |  |  |
| Projections   | The most recent trends in growth are generally considered to be the            |                                                                      |  |  |  |  |
|               | most relevant.                                                                 |                                                                      |  |  |  |  |
|               | Understand that growth will generally                                          | Understand that growth will generally slow as a company gets larger. |  |  |  |  |
|               | Check analyst estimates, but use thes                                          | e estimates as additional                                            |  |  |  |  |
|               | information rather than as a final judg                                        | gment.                                                               |  |  |  |  |
|               | finance.yahoo.com                                                              | TIP: Check your library and/or                                       |  |  |  |  |
|               | www.valueline.com                                                              | Value Line. Morninastar and/or S&P.                                  |  |  |  |  |
|               | www.morningstar.com                                                            |                                                                      |  |  |  |  |
|               | A good rule of thumb is to limit growth projections to 15-20%. Use             |                                                                      |  |  |  |  |
|               | extreme caution if you estimate abov                                           | stimate above 15%.                                                   |  |  |  |  |
|               | Use extreme caution if you project EPS to grow faster than sales.              |                                                                      |  |  |  |  |
| Future P/E    | Remove any P/Es that do not seem to                                            | ofit (significantly higher or                                        |  |  |  |  |
| Projections   | lower) from the historical average.                                            |                                                                      |  |  |  |  |
|               | bisterial averages                                                             |                                                                      |  |  |  |  |
|               | Instorical averages.                                                           |                                                                      |  |  |  |  |
| Law Daire     | In general, set future high P/E to no h                                        | nore than 30.                                                        |  |  |  |  |
| Low Price     | In most cases, your forecast low price should be at least 20% below            |                                                                      |  |  |  |  |
| Projection    | the current price.                                                             |                                                                      |  |  |  |  |
|               | If the upside-downside ratio is 9 to 1 or higher, then you probably            |                                                                      |  |  |  |  |
| Buy Criteria  | Buy only when the SSG says the stock                                           | ice.                                                                 |  |  |  |  |
| buy citteria  | Buy only when the uncide downcide ratio is 3 to 1 or higher                    |                                                                      |  |  |  |  |
|               | Buy only when the total compound annualized return is sufficient for           |                                                                      |  |  |  |  |
|               | your portfolio. A portfolio that grows at 15% compounded annually              |                                                                      |  |  |  |  |
|               | would double your money in five year                                           | rs.                                                                  |  |  |  |  |
|               | your portfolio. A portfolio that grows<br>would double your money in five year | at 15% compounded annual<br>rs.                                      |  |  |  |  |

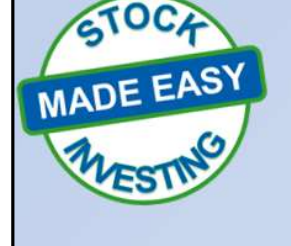

Revision: 4-23-2016

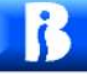

# The Stock Selection Guide (SSG) Guidelines for Beginners

- Outlines what to look for in quality growth companies
- Offers basic judgment guidelines for investors
- Offers guidelines, not absolute rules

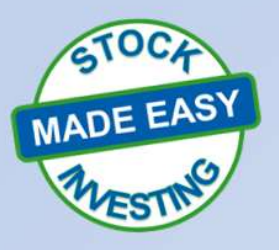

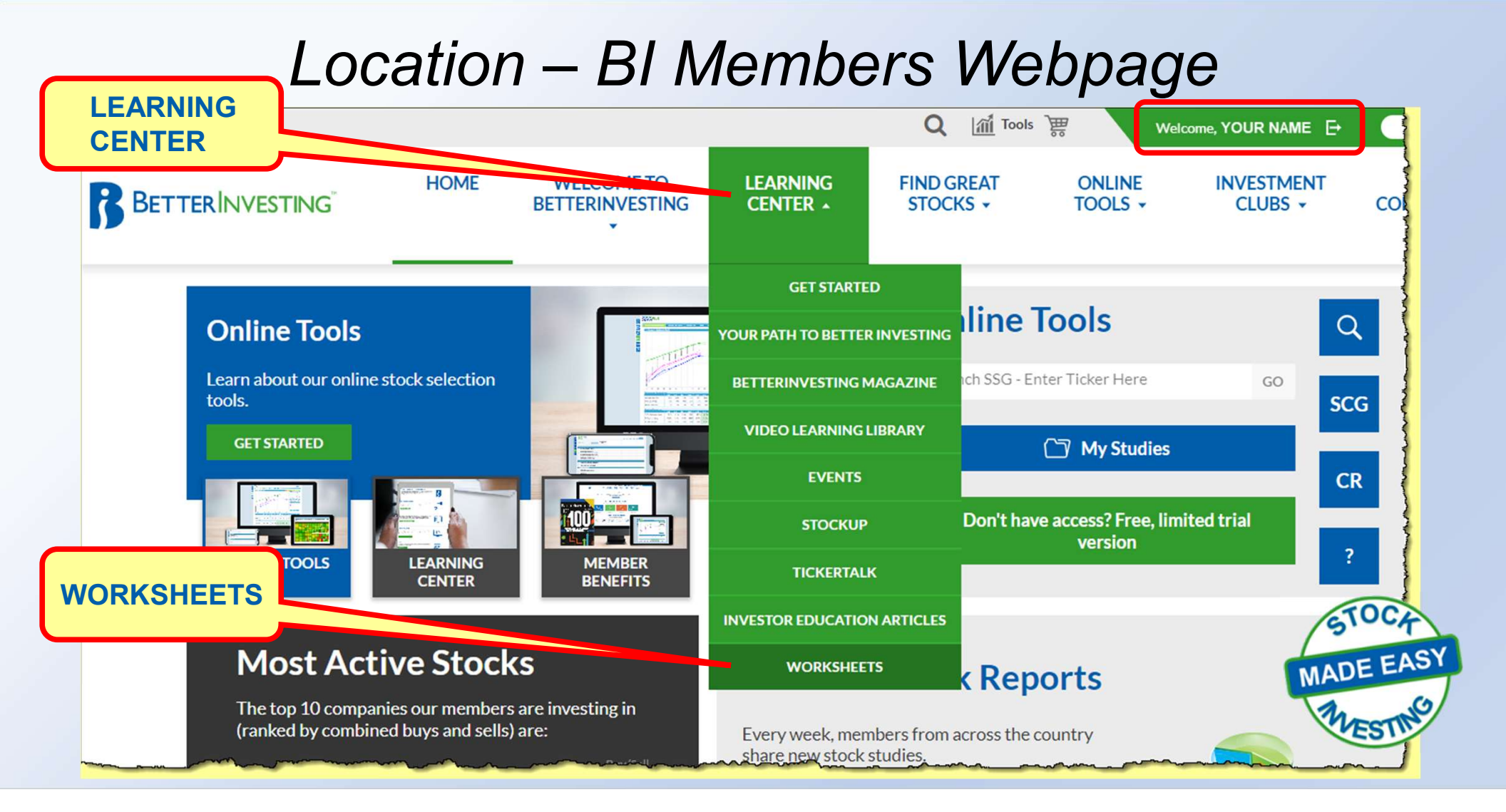

SSG

#### Introduction to the SSG Series Worksheet

|                      | BETTERINVESTING                                           | E WELCOME TO<br>BETTERINVESTING                                                                                                    | LEARNING<br>CENTER +                                                                                                    | FIND GREAT<br>STOCKS +                                                                                                    | ONLINE<br>TOOLS +         | INVESTM<br>CLUBS   |  |  |  |
|----------------------|-----------------------------------------------------------|----------------------------------------------------------------------------------------------------|----------------------------------------------------------------------------------------------------|----------------------------------------------------------------------------------------------------|---------------------------|--------------------|--|--|--|
|                      | Getting Started With the<br>Learning Center               | Learn as you go with the help<br>portfolio management and m<br>tools make stock analysis, po<br>easier, faster and more accur                                                                                                    | o of BetterInvesting<br>nutual fund study wo<br>ortfolio management<br>rate.                                                                                                    | s downloadable stock,<br>orksheets. These valuable<br>and mutual fund analysi                                                                                                    | 5                         |                    |  |  |  |
|                      | Your Path To Better Investing<br>BetterInvesting Magazine | Stock Analysis Forms Stock Check List (PDF)                                                                                                    |                                                                                                    |                                                                                                    |                           |                    |  |  |  |
|                      | Video Learning Library                                    | Stock Selection Guide (SSG)<br>Stock Selection Guide & Reg<br>Stock Comparison Guide (Pl                                                                                                    | (PDF)<br>port (PDF)<br>DF)                                                                                                    |                                                                                                    |                           |                    |  |  |  |
|                      | StockUp<br>TickerTalk                                     | Introduction to the SSG S                                                                                                    | Series Worksheets                                                                                                    | s                                                                                                    | iec                       |                    |  |  |  |
|                      | Worksheets                                                | or on your own to reinforce t<br>complete a Stock Selection C<br>included in the Introduction                                                                                                    | the basic information<br>Guide. Samples of con<br>to the SSG class mat                                                                                                    | and skills required to<br>mpleted worksheets are<br>erials located in the Vide                                                                                                    | 0                         |                    |  |  |  |
| SG Guide<br>Beginner | elines for<br>s (PDF)                                     | Learning Library.<br>Quality Worksheet (PDF) - F<br>looking at a high quality com<br>Valuation Worksheet (PDF)<br>a stock's potential return.<br>Estimate Future Growth Wo<br>data to help you forecast the<br>Estimate Future P/Es Works<br>to help you forecast the futu<br>SSG Guidelines for Beginnen<br>in a quality, growth company<br>new investors. | Practice reading the<br>pany.<br>- Practice reading a<br>prksheet (PDF) - Use<br>future sales and EP<br>sheet (PDF) - Use th<br>re high and low P/Es<br>(PDF) - This docur<br>and offers basic SSC | SSG to learn if you are<br>completed SSG to deterr<br>this worksheet to gathe<br>S growth on the SSG.<br>is worksheet to gather da<br>nent outlines what to loo<br>G judgment guidelines for | nine<br>r<br>ata<br>k for | STC<br>MADE<br>The |  |  |  |

27

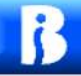

|                  | Example                                                                               |                   |
|------------------|---------------------------------------------------------------------------------------|-------------------|
| Step 1: Perfor   | m a Quality Check on Your Selected Stock                                              | "Up,<br>Straight, |
| Historical Sales | Increasing sales and EPS (UP)                                                         | Parallel"         |
| and EPS Growth   | Sales and EPS are growing at a steady, consistent rate (STRAIGHT)                     |                   |
|                  | Sales and EPS are growing at about the same rate (PARALLEL)                           |                   |
|                  | <ul> <li>Sales growing faster than EPS may be a red flag</li> </ul>                   |                   |
|                  | Is there sufficient growth for the size or the company?                               |                   |
|                  | <ul> <li>Small (&lt; \$1 Billion in sales) expected growth rate &gt; 12%</li> </ul>   |                   |
|                  | <ul> <li>Medium expected growth rate between 7% - 12%</li> </ul>                      | Rate of           |
|                  | <ul> <li>Large (&gt; \$10 B in sales) expected growth rate between 5% - 7%</li> </ul> | Growth            |
|                  | Has growth been slowing over recent years?                                            |                   |
|                  | <ul> <li>As a company gets larger, growth will slow, but check that it is</li> </ul>  |                   |
|                  | not slowing down too much.                                                            | STOCA             |
|                  | Is recent quarterly growth in line with historical growth?                            | MADE EASY         |
|                  | <ul> <li>Large changes warrant investigation.</li> </ul>                              | WADE G            |
|                  |                                                                                       | ESTIN             |

| Pre-tax Profit             | Historical profit margins should be steady (even) or increasing.                                                                                                    |
|----------------------------|----------------------------------------------------------------------------------------------------|
| n Sales (Profit<br>Nargin) | Profit margins should be as good as or better than competitors' pro-<br>margins.                                                                                           |
| Earned on<br>quity (ROE)   | Historical Return on Equity (ROE) should be steady (even) or slightly<br>increasing. Significant changes, either up or down, should be<br>investigated.                    |
|                            | Look for companies with at least 15% ROE. Great companies achieve return on equity of 20%.                                                                                 |
| Debt                       | <ul> <li>In general, look for debt levels to be less than 33% of capitalization.</li> <li>Compare to others in the industry</li> <li>Consider industry averages</li> </ul> |

29

# **The Stock Selection Guide**

Ċ

# Once we determine that we are looking at a high-quality, growth company,

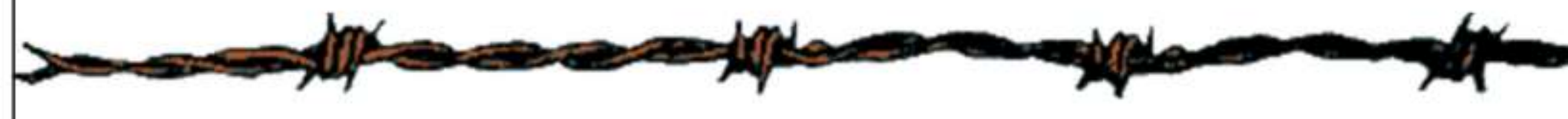

then we can determine if the stock is selling for a fair price.

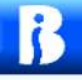

Buy ???

| Sales and EPS             | Understand what the company does t                                                                                    | o make money.                                                                                                |             |
|---------------------------|----------------------------------------------------------------------------------------------------|----------------------------------------------------------------------------------------------------|-------------|
| Growth                    | Identify items that drive and/or challe                                                                               | enge future growth.                                                                                          |             |
| Projections               | The most recent trends in growth are most relevant.                                                                   | generally considered to be the                                                                               | Growth      |
|                           | Understand that growth will generally                                                                                 | / slow as a company gets larger.                                                                             | Projections |
|                           | Check analyst estimates, but use thes information rather than as a final judg                                         | e estimates as additional<br>gment.                                                                          | <b>Y</b>    |
|                           | <ul> <li>finance.yahoo.com</li> <li>www.valueline.com</li> <li>www.morningstar.com</li> </ul>                         | TIP: Check your library and/or<br>brokerage for FREE online access to<br>Value Line, Morningstar and/or S&P. |             |
|                           | A good rule of thumb is to limit growt<br>extreme caution if you estimate abov                                        | h projections to 15-20%. Use<br>e 15%.                                                                       | High P/E    |
|                           | Use extreme caution if you project EP                                                                                 | S to grow faster than sales.                                                                                 | Drojection  |
| Future P/E<br>Projections | Remove any P/Es that do not seem to lower) from the historical average.                                               | fit (significantly higher or                                                                                 | Projection  |
|                           | Use extreme caution if you estimate f<br>historical averages.                                                         | uture P/Es higher than the                                                                                   |             |
|                           | In general, set future high P/E to no m                                                                               | nore than 30.                                                                                                | Low Price   |
| Low Price<br>Projection   | In most cases, your forecast low price the current price.                                                             | should be at least 20% below                                                                                 | Projection  |
|                           | If the upside-downside ratio is 9 to 1 on need to lower your forecast low price                                       | or higher, then you probably                                                                                 | (100)       |
| Buy Criteria              | Buy only when the SSG says the stock                                                                                  | is in the BUY zone.                                                                                          | SIUCA       |
|                           | Buy only when the upside-downside r                                                                                   | atio is 3 to 1 or higher.                                                                                    | EAS         |
|                           | Buy only when the total compound an<br>your portfolio. A portfolio that grows<br>would double your money in five year | nnualized return is sufficient for at 15% compounded annually rs.                                            | MADE EAG    |

#### Judgment Guidelines to Keep New Investors Out of Trouble

#### **Prepare Guidelines for Long-Term Use**

- Print on colored paper to easily locate
- Laminate or use a vinyl sheet protector
- Use dry erase markers to "check off" each guideline

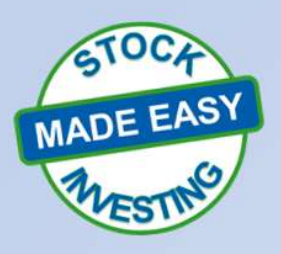

#### SSG Cheat Sheet

B

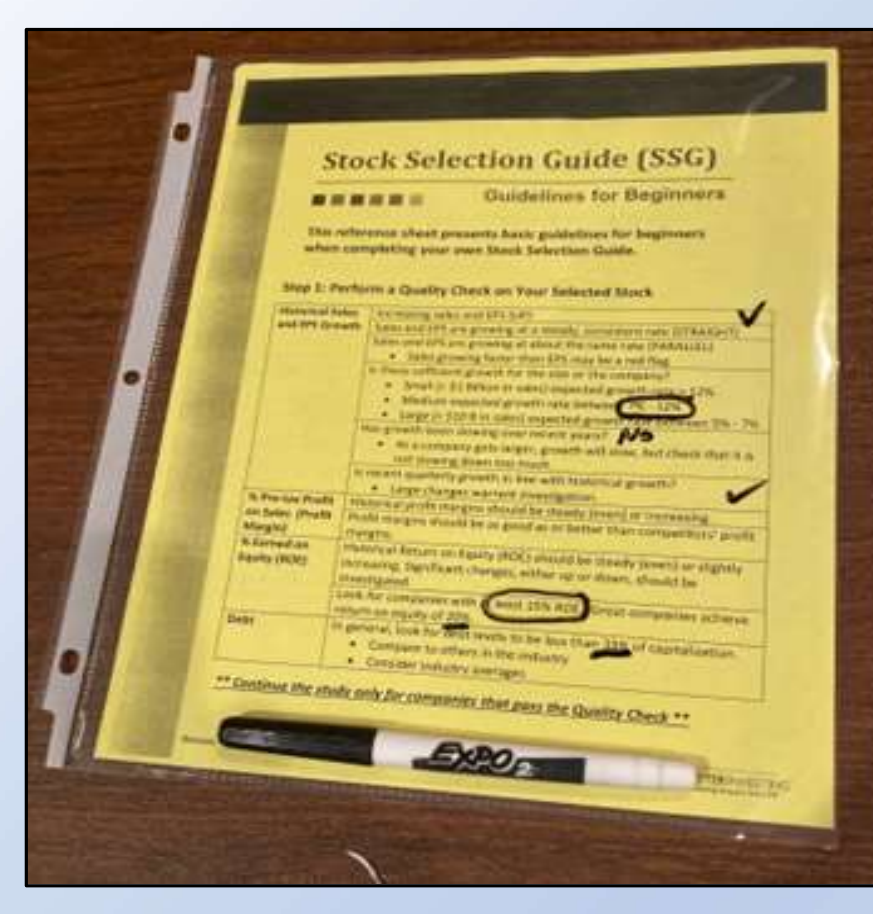

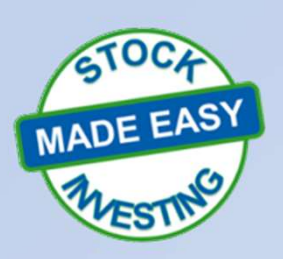

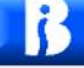

#### Not Just for Beginners

- "Cheat Sheet" should be used consistently
- Develops "muscle memory" based on best practices
- Saves time by quickly identifying poor candidates
- Reinforces other SSG tools

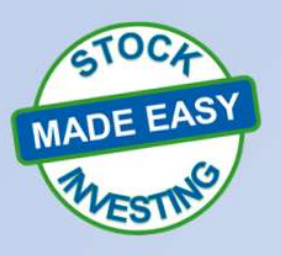

### Club Use

- Require an SSG for all new stocks considered for club purchase
- Encourage members to use the "Cheat Sheet" to prepare their SSG on the new stock
- Complete a group "Cheat Sheet" on all stocks before purchase
- Third-party guidelines are a tactful way for member education

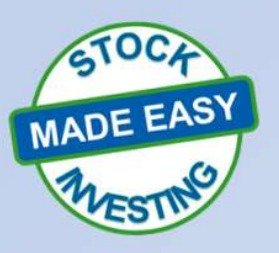

#### New Audit Tool

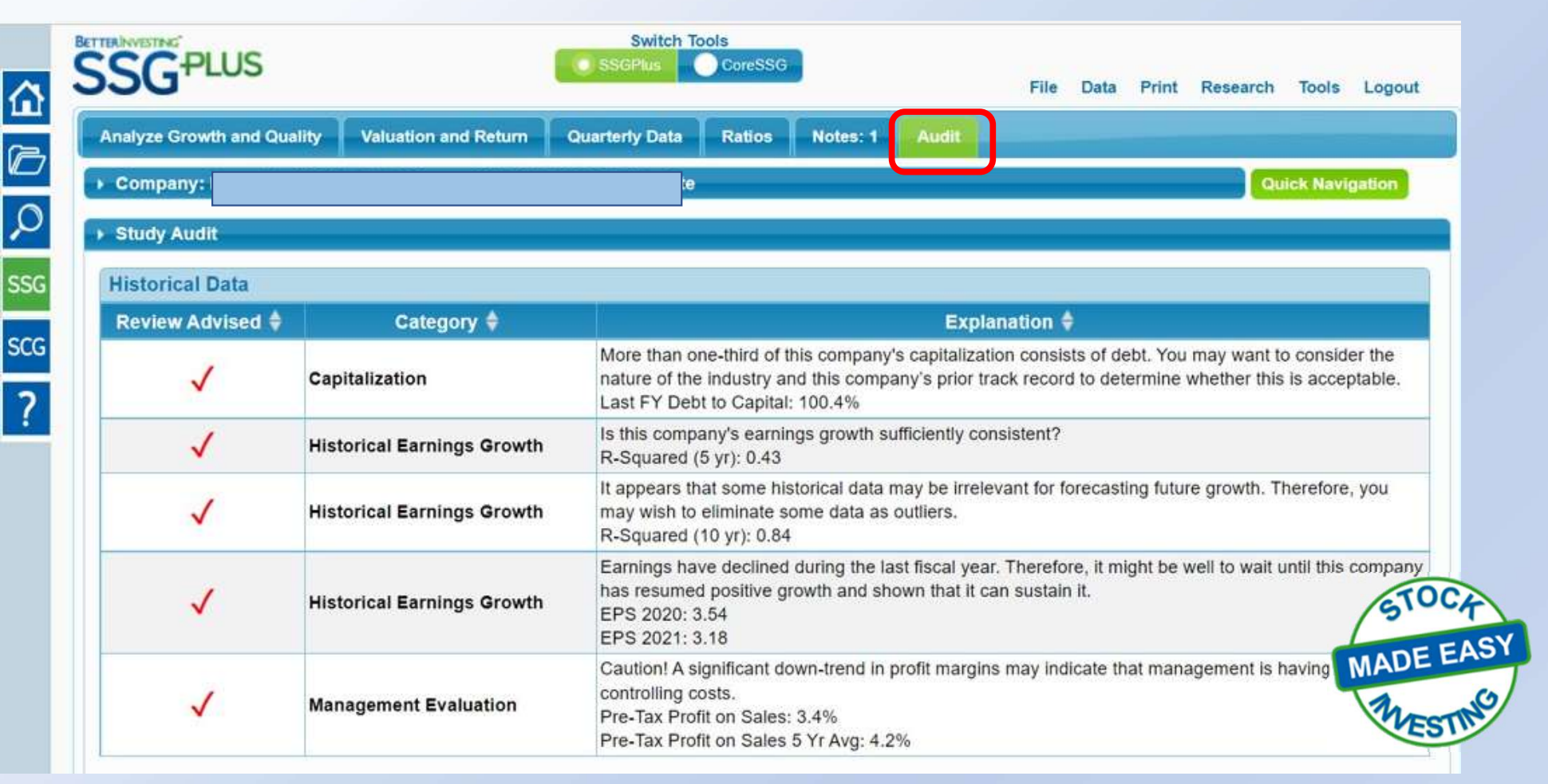

36

#### Summary In this session we touched on:

- BI SSG Guidelines for Beginners are not just for the Intro to SSG class series but also work as a "Cheat Sheet"
- Consistent use of the "Cheat Sheet" helps both novice and intermediate SSG users follow BI Best Practices
- Use as a club review tool creates tactful investor education for all members

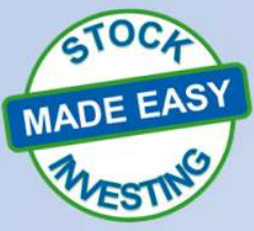

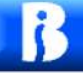

#### Questions

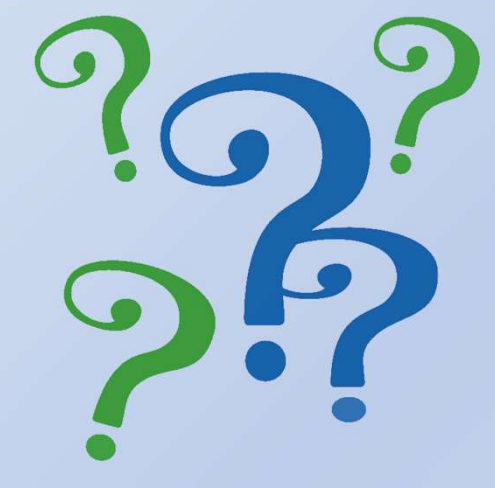

Contact:

Diane Gillit gjoy121788@aol.com Ref: Hidden Gems/SSG Cheat Sheet

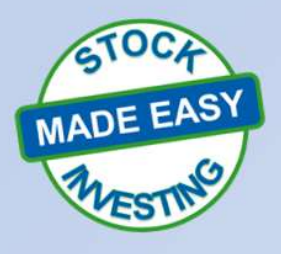

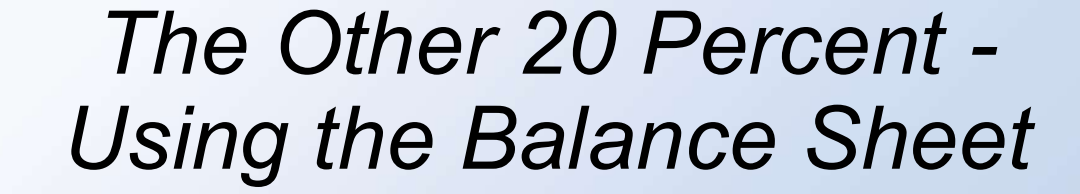

i

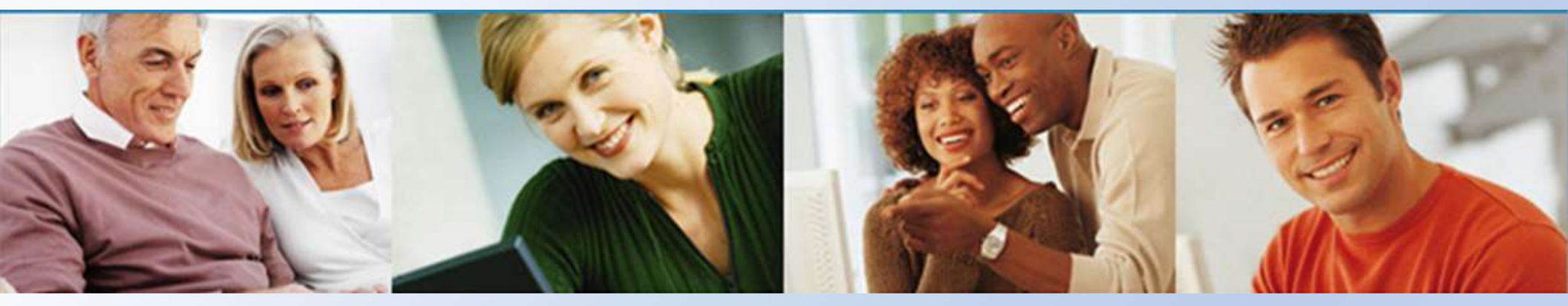

Candace Baker St. Louis Chapter

August 31, 2022

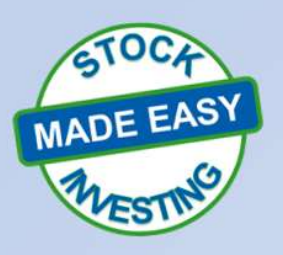

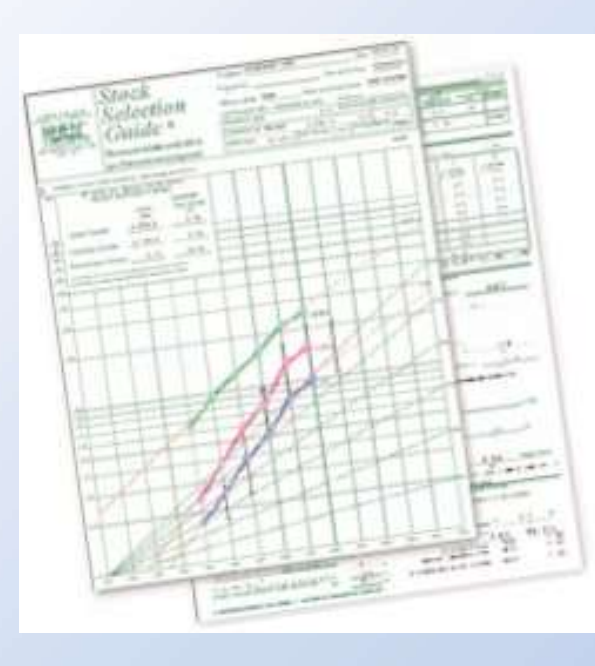

The Stock Selection Guide (SSG) tells us 80% of what we need to know about a company

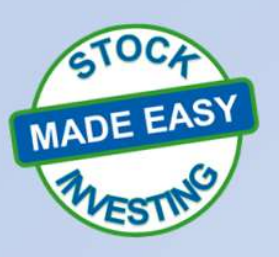

40

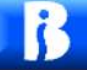

#### SSG Looks at Company Fundamentals

- Sales (Revenues): Top Line
- Pre-Tax Profit
- Earnings Per Share : Bottom Line
- These fundamentals appear on a company's Income Statement

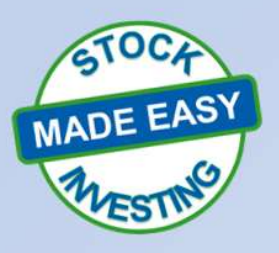

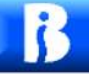

#### **Company Financial Statements**

- Income Statement
- Balance Sheet
- Cash Flow

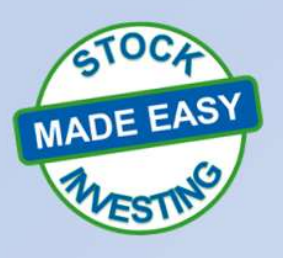

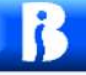

# What can we learn from the other financial statements?

#### They are part of the Other 20%!

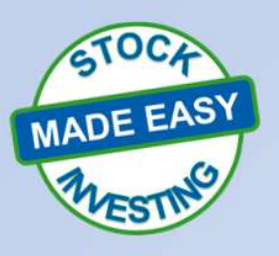

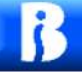

#### **Balance Sheet**

- Accounts Receivable Growth Rate
- Inventory Growth Rate
- Current Ratio
- Quick Ratio

#### Sources of data

• Yahoo Finance, Value Line, Reuters, Morningstar, Company Annual report

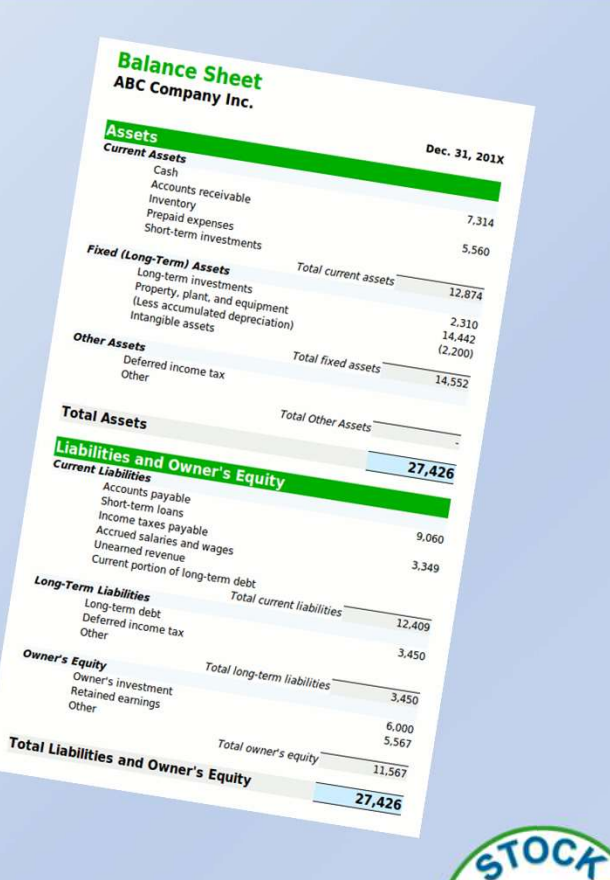

MADE EASY

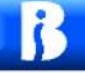

#### First!

Calculate Sales growth Year Over Year (YOY) to determine if Accounts Receivable and/ or Inventory growth are reasonable

We will be using the Sales Growth Rate YOY as a base line to measure their growth

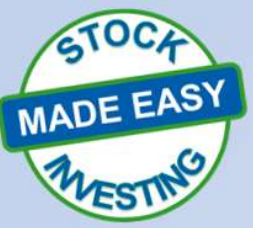

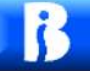

#### Basic Year over Year (YOY) Growth Rate Calculation

#### (Current Year data – Year ago data) / Year ago data X 100 = Growth Rate

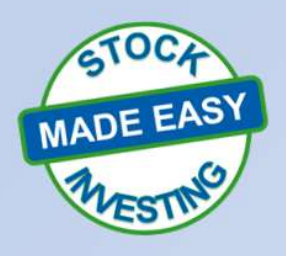

| Search<br>nance Home Watchlists My Portfolio<br>Summary Company Outlook (?) Chart | n for news, symbols or companies<br>Cryptocurrencies Yahoo Finance Plus 🍞<br>Conversations Statistics Historical Data P | Screeners Markets News ····<br>All rese<br>rofile Financials Analysis Options Holders | Candace<br>y/finance+<br>arch reports Learn<br>Sustainability |  |  |
|-----------------------------------------------------------------------------------|----------------------------------------------------------------------------------------------------|---------------------------------------------------------------------------------------|---------------------------------------------------------------|--|--|
|                                                                                   |                                                                                                    |                                                                                       | Jales Er J                                                    |  |  |
|                                                                                   |                                                                                                    | Key Statistics                                                                        | Yahoo Analyst Estimates                                       |  |  |
|                                                                                   |                                                                                                    | Financial Statements                                                                  | Seeking Alpha Estimates                                       |  |  |
|                                                                                   |                                                                                                    | Filings and Transcripts                                                               | NA SDAQ Analyst Summary                                       |  |  |
|                                                                                   | 0                                                                                                    | Company Summaries                                                                     | MarketWatch Analyst Estimates                                 |  |  |
|                                                                                   |                                                                                                    | Analyst Estimates                                                                     | CNN Money Analyst Estimates                                   |  |  |
| ► Company: Fortune Brands Home (                                                  | FBHS) Study Name: FBHS 7/23/22                                                                                          | Company Website                                                                       |                                                               |  |  |
| Analyze Growth and Quality Valuation                                              | n and Return Quarterly Data Ratios Notes                                                                                | BetterInvesting                                                                       |                                                               |  |  |
| SSG <sup>-PLUS</sup>                                                              | Switch Tools SSGPlus CoreSSG                                                                                            | File Data Print Research                                                              | Tools Logout                                                  |  |  |

47

| Income<br>Statement Show<br>Inc | ychoo/<br>finance<br>v: Income Statement Balance<br>come Statement All n<br>Get access to 40+ years of histor | Search for news, s<br>e Sheet Cash Flow<br>umbers in thousands<br>rical data with Yahoo Fina | ymbols or compar | nies       | Annual     | Quarterly 🔒 Down | 1load<br>d All |
|---------------------------------|----------------------------------------------------------------------------------------------------|----------------------------------------------------------------------------------------------|------------------|------------|------------|------------------|----------------|
| Br                              | reakdown                                                                                                    | ттм                                                                                          | 12/31/2021       | 12/31/2020 | 12/31/2019 | 12/31/2018       |                |
| >                               | > Total Revenue                                                                                               |                                                                                              | 7,656,100        | 6,090,300  | 5,764,600  | 5,485,100        |                |
| Ca                              | Cost of Revenue                                                                                               |                                                                                              | 4,909,100        | 3,925,900  | 3,712,200  | 3,525,700        | •              |
| Gi                              | ross Profit                                                                                                   | 2,782,400                                                                                    | 2,747,000        | 2,164,400  | 2,052,400  | 1,959,400        | a              |
| Breakdown                       | Constanting Fullback                                                                                          | ·M                                                                                           | 12/3             | 31/2021    | 1 220 600  | 12/31/2          | 020            |
| > Total Revenue                 | 7,802                                                                                                    | 2,400                                                                                        | 7,656,100        |            |            | 6,090,300        |                |

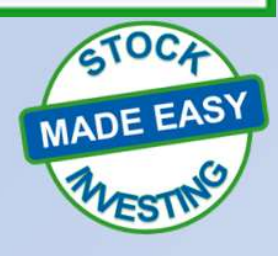

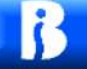

#### Income Statement

#### Sales (Revenues) growth YOY Calculation: (Current Sales - Year ago Sales) / Year ago Sales X 100

| Breakdown       | ттм       | 12/31/2021 | 12/31/2020 |  |
|-----------------|-----------|------------|------------|--|
| > Total Revenue | 7,802,400 | 7,656,100  | 6,090,300  |  |

(\$7,656,100 - \$6,090,300) / \$6,090,300 X 100 = 25.7%

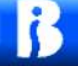

# Accounts Receivable (A/R) Growth Rate (YOY)

(Current A/R – Year ago A/R) / Year ago A/R X 100

A/R should be growing less than or equal to the growth rate of **Sales** YOY

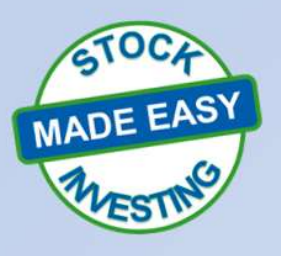

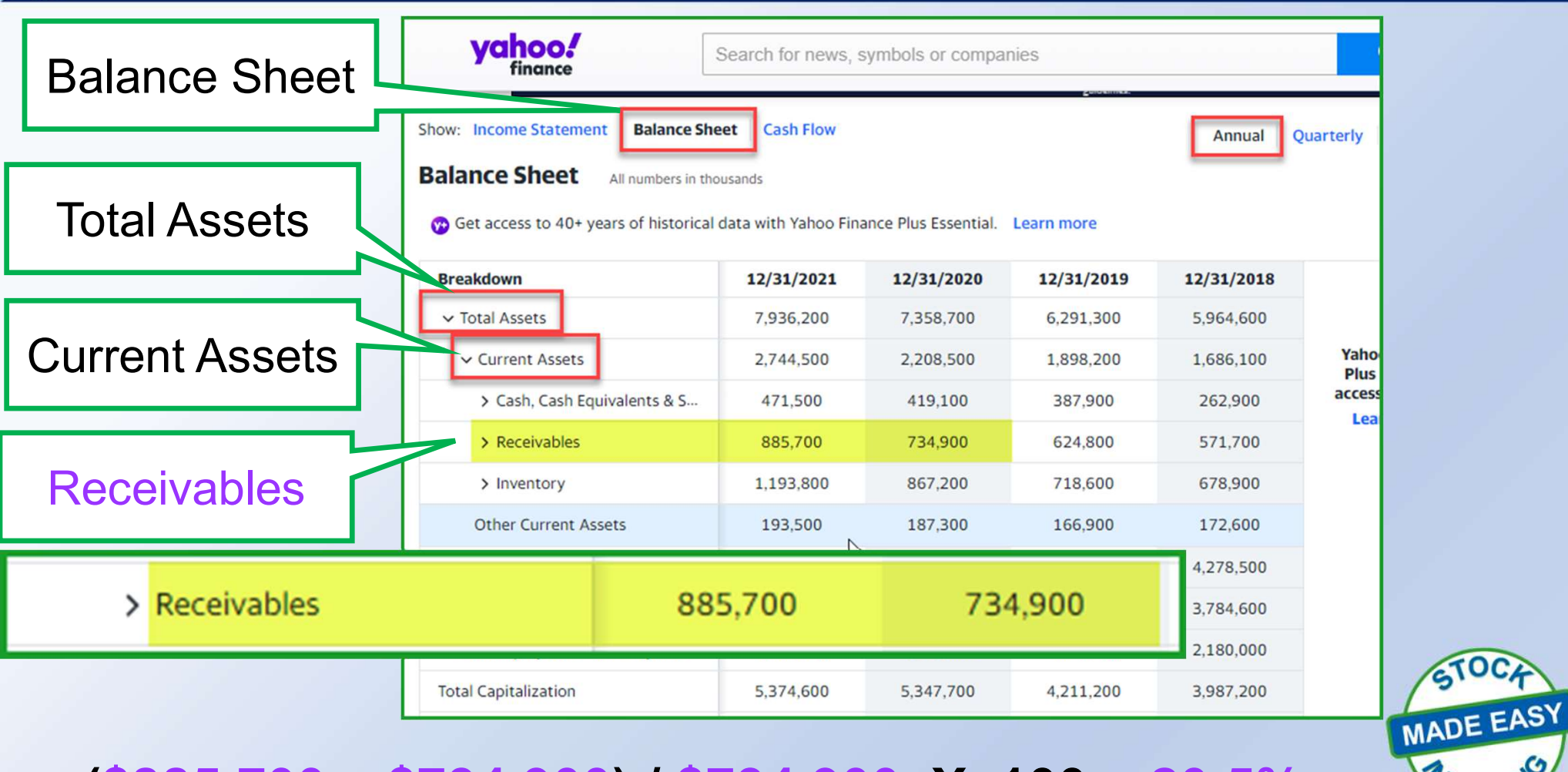

#### (\$885,700 - \$734,900) / \$734,900 X 100 = 20.5%

51

|             | CURRENT POSITION<br>(\$MILL.)                                        | <b>2020</b>                        | <b>2021</b>                                 | 3/31/22<br>378.2                   |
|-------------|----------------------------------------------------------------------|------------------------------------|---------------------------------------------|------------------------------------|
| Receivables | Receivables<br>Inventory (FIFO)                                      | 734.9<br>867.2<br>187.3            | 885.7<br>1193.8<br>193.5                    | 1011.6<br>1334.7<br>232.2          |
|             | Current Assets<br>Accts Payable<br>Debt Due<br>Other<br>Current Liab | 2208.5<br>620.5<br>724.6<br>1345.1 | 2744.5<br>764.9<br>400.0<br>806.2<br>1971.1 | 2956.7<br>728.1<br>626.7<br>1354.8 |

(Current A/R – Year ago A/R) / Year ago A/R X 100

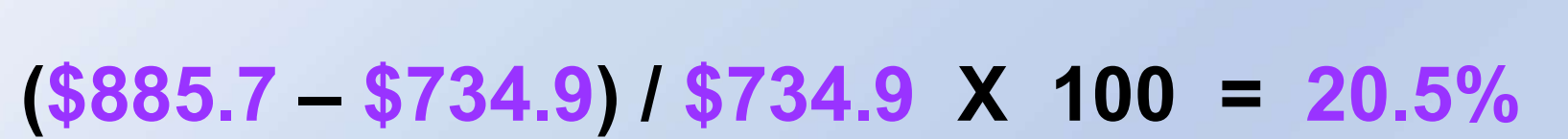

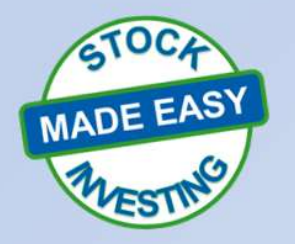

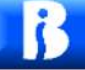

# Inventory Growth Rate (YOY)

#### (Current Inventory – Year ago Inventory) / Year ago Inventory X 100

# Inventory should be growing less than or equal to the growth rate of Sales YOY

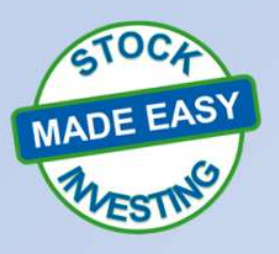

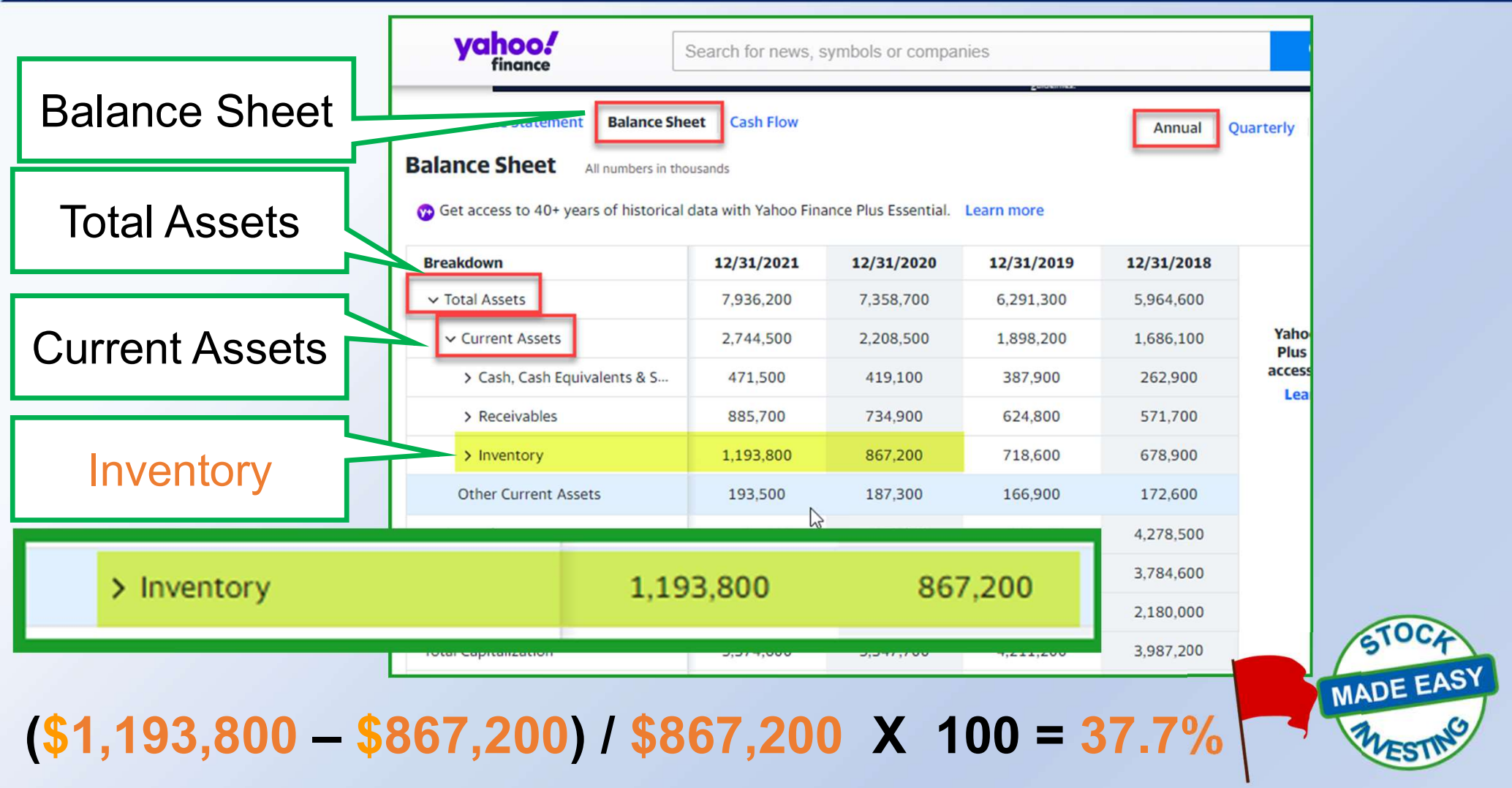

54

|           | CURRENT POSITION           | 2020            | 2021            | 3/31/22                |
|-----------|----------------------------|-----------------|-----------------|------------------------|
|           | Cash Assets<br>Beceivables | 419.1<br>734 9  | 471.5           | 378.2                  |
| Inventory | Inventory (FIFO)<br>Other  | 867.2<br>187.3  | 1193.8<br>193.5 | 1334.7<br>232.2        |
|           | Current Assets             | 2208.5          | 2744.5          | 2956.7                 |
|           | Accts Payable<br>Debt Due  | 620.5           | 764.9<br>400.0  | 728.1                  |
|           | Other<br>Current Liab.     | 724.6<br>1345.1 | 806.2<br>1971.1 | <u>626.7</u><br>1354.8 |

(Current Inventory – Year ago Inventory) / Year ago Inventory X 100

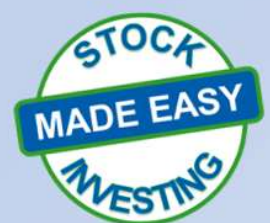

 $($1193.8 - $867.2) / $867.2 \times 100 = 37.7\%$ 

#### 15

# Summary

- Sales Growth : 25.7%
- Accounts Receivable Growth: 20.5%
- Inventory Growth :

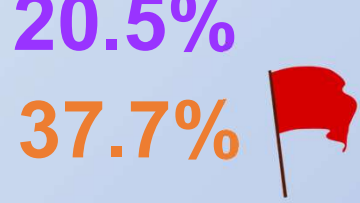

If either Accounts Receivable or Inventory are growing faster than Sales, you will need to do some research to understand why

#### **Balance Sheet**

Accounts Receivable Growth Rate
Inventory Growth Rate
Current Ratio
Quick Ratio

#### Source of data

• Yahoo Finance, Value Line, Reuters, Morningstar, Company Annual report

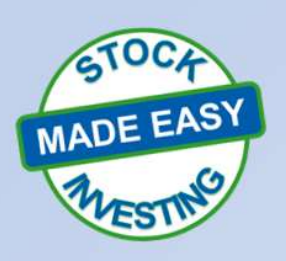

## What is Current Ratio?

- Liquidity ratio that measures a company's ability to pay short-term obligations or those due within one year.
- Shows how a company can use its <u>Current</u> <u>Assets</u> to satisfy <u>Current Liabilities</u> (current debt and other payables).

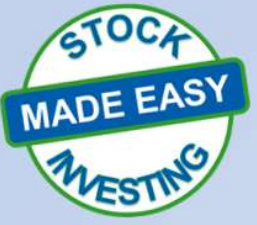

# **Current Ratio**

Current Assets / Current Liabilities = Current Ratio

- A rule of thumb is that the Current Ratio should be 2:1 or higher
  - Compare to industry peers
- Information can be found on the Balance Sheet or in Value Line

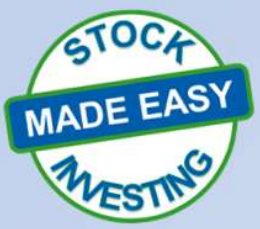

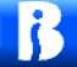

|                | CURRENT POSITION          | 2020           | 2021            | 3/31/22         |  |  |  |
|----------------|---------------------------|----------------|-----------------|-----------------|--|--|--|
|                | Cash Assets               | 419.1          | 471.5           | 378.2           |  |  |  |
|                | Inventory (FIFO)<br>Other | 867.2<br>187.3 | 1193.8<br>193.5 | 1334.7<br>232.2 |  |  |  |
| Current Assets | Current Assets            | 2208.5         | 2744.5          | 2956.7          |  |  |  |
| Current Assets | Accts Payable             | 620.5          | 764.9           | 728.1           |  |  |  |
|                | Debt Due<br>Other         | 724.6          | 400.0<br>806.2  | 626.7           |  |  |  |
| Current Liab.  | Current Liab.             | 1345.1         | 1971.1          | 1354.8          |  |  |  |

Current Assets / Current Liabilities = Current Ratio

**\$2,744.5 / \$1,971.1 = 1.4 : 1** 

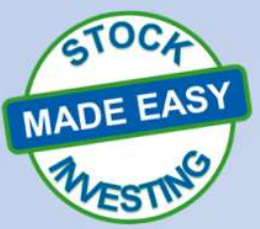

### Quick Ratio (Acid Test)

- Ratio indicating if the company can pay its Current Liabilities without needing to sell Inventory or get financing.
- It's considered a more conservative measure than the Current Ratio
  - Current Ratio includes all Current Assets as coverage for Current Liabilities.

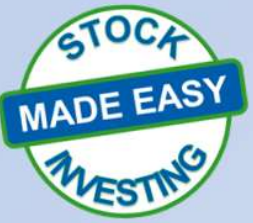

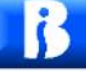

#### Quick Ratio (Acid Test)

#### (Current Assets – Inventory) / Current Liabilities = Quick Ratio

 A rule of thumb is that the Quick Ratio should be at least 1:1
 ✓Compare to industry peers

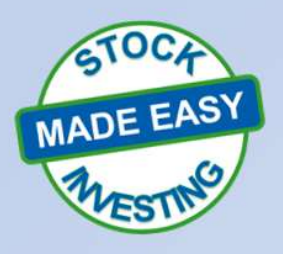

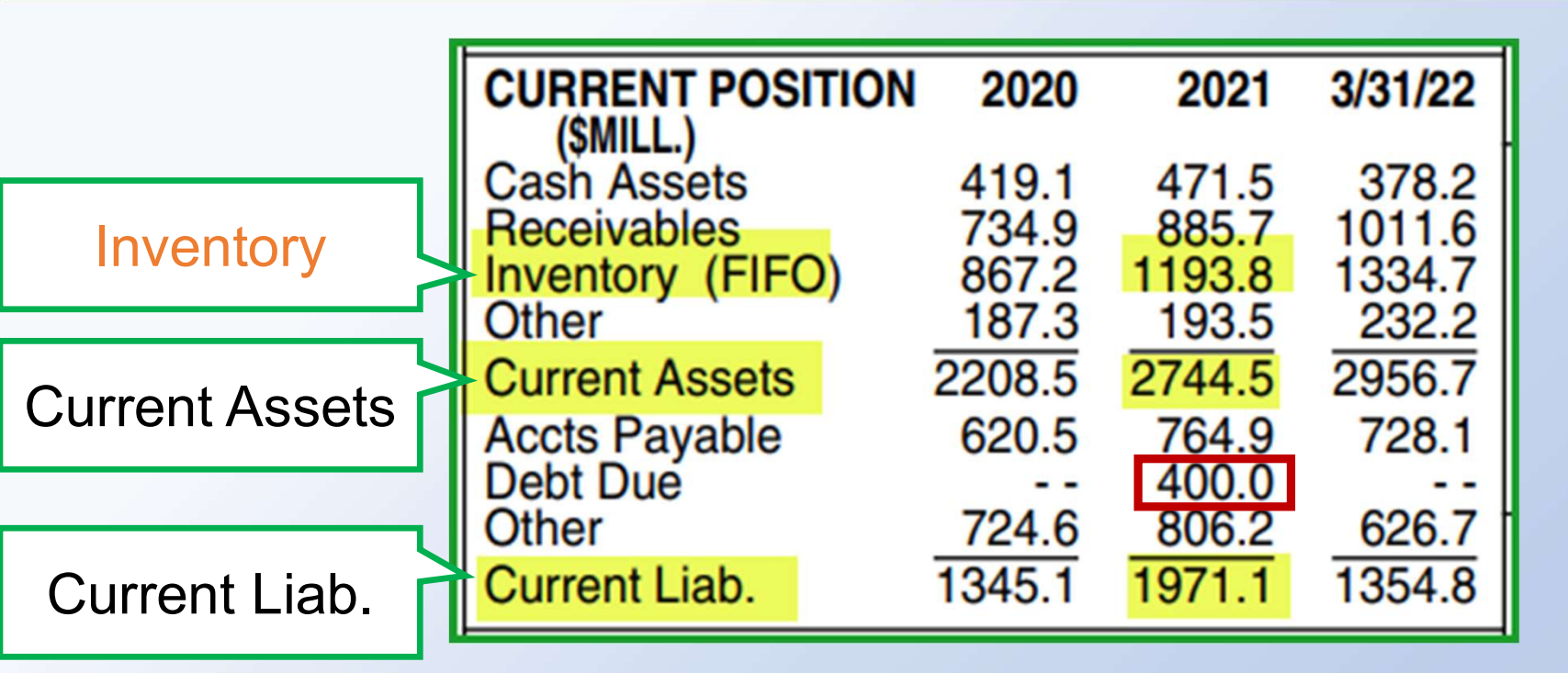

#### (Current Assets – Inventory) / Current Liabilities = Quick Ratio

(\$2,744.5 - \$1,193.8) / \$1,971.1 = 0.79 : 1

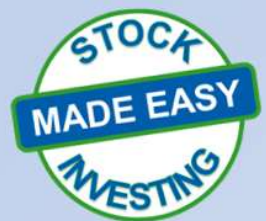

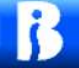

## Most Recent Quick Ratio (Acid Test)

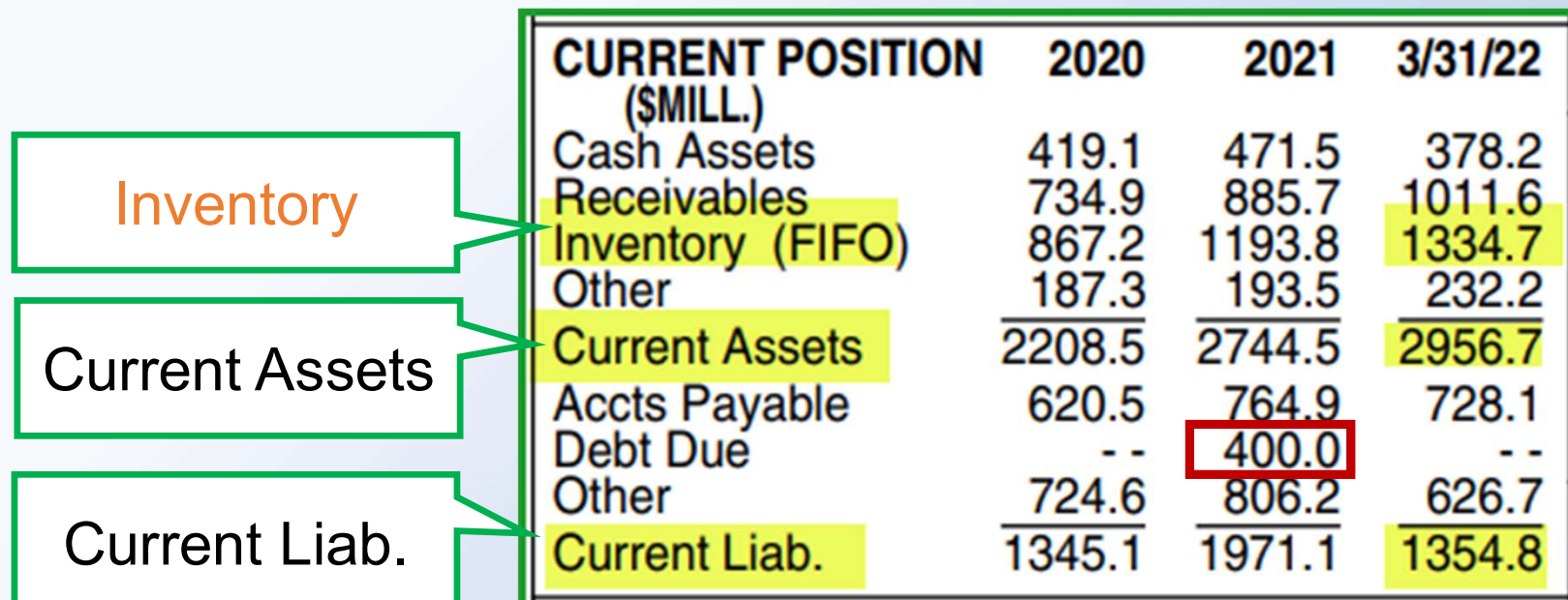

# (Current Assets – Inventory) / Current Liabilities = Quick Ratio (\$2,956.7 – \$1,334.7) / \$1,354.8 = 1.2 : 1

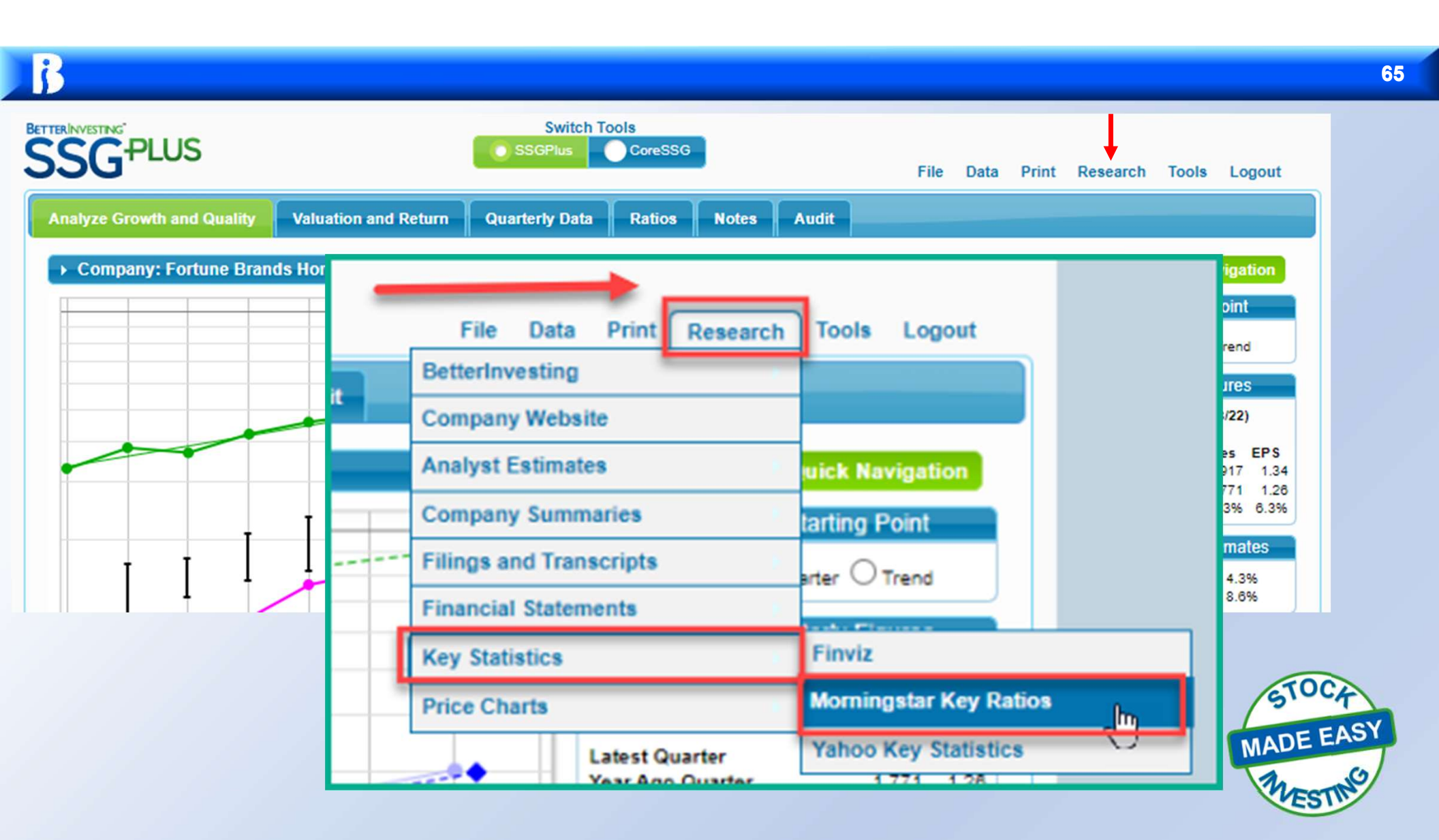

| Key Statistics Overview Growth Operating and Efficiency Financial Health Cash Flow |                                    |                                    |                                    |                                                            |                                             |                                |                                  |
|------------------------------------------------------------------------------------|------------------------------------|------------------------------------|------------------------------------|------------------------------------------------------------|---------------------------------------------|--------------------------------|----------------------------------|
| Valuation                                                                          |                                    | Growth (3-Year Annualized)         |                                    |                                                            |                                             |                                |                                  |
| Price/Book<br>3.07                                                                 | Price/Cash Flow<br>16.42           | Price/Sales<br>1.21                | Price/Earnings<br>12.17            | Revenue %<br>11.76                                         | Operating Income<br>%<br>17.37              | Net Income %<br>25.62          | Diluted EPS % 27.71              |
| As of Jul 22, 2022                                                                 |                                    | As of Dec 31, 2021   Restated Data |                                    |                                                            |                                             |                                |                                  |
| Financial Health<br>Quick Ratio <sup>*</sup><br>1.03                               | Current Ratio <sup>*</sup><br>2.18 | Interest Coverage<br>12.96         | Debt/Equity*<br>1.21<br>- 0.8717 + | Profitability<br>Return on Assets<br>%<br>9.86<br>- 8.96 + | Return on Equity<br>%<br>26.56<br>- 25.24 + | Invested Capital<br>%<br>13.79 | Net Margin %<br>9.94<br>- 9.15 + |
| As of Mar 31, 2022                                                                 | * Restated Data                    |                                    |                                    | As of Mar 31, 2022                                         |                                             |                                |                                  |

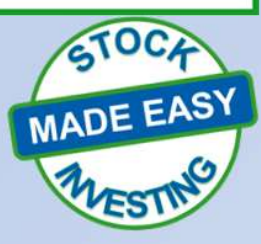

| Key Statistics Overview    | Growth | Operating an | d Efficiency | Financial Healt | th Cash Flow | N       |         |         |            |
|----------------------------|--------|--------------|--------------|-----------------|--------------|---------|---------|---------|------------|
| Liquidity/Financial Health | 4-12   | 2015-12      | 2016-12      | 2017-12         | 2018-12      | 2019-12 | 2020-12 | 2021-12 | Latest Otr |
| Current Ratio              | 1.86   | 1.87         | 1.71         | 1.77            | 1.13         | 1.35    | 1.64    | 1.39    | 2.18       |
| Quick Ratio                | 0.93   | 0.98         | 0.95         | 0.97            | 0.56         | 0.72    | 0.86    | 0.69    | 1.03       |
| Financial Leverage         | 1.79   | 1.99         | 2.17         | 2.12            | 2.74         | 2.59    | 2.65    | 2.59    | 2.83       |
| Debt/Equity                | 0.28   | 0.48         | 0.61         | 0.58            | 0.83         | 0.79    | 0.98    | 0.81    | 1.21       |
| Book Value/Share           | 14.78  | 15.02        | 15.38        | 16.75           | 15.89        | 16.73   | 18.96   | 22.62   | 22.58      |
| 4                          |        |              |              |                 |              |         |         |         | • •        |

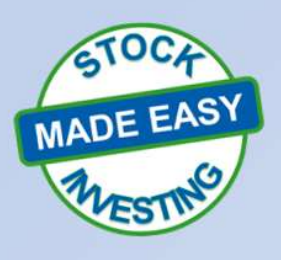

### **Summary** In this session we touched on:

- The SSG tells us 80% of what we need to know – It deals with Income Statement metrics
- Balance Sheet can give us additional information about a company
- Check growth of Accounts Receivable and Inventory compared to Sales Growth
- Examine Current and Quick Ratios

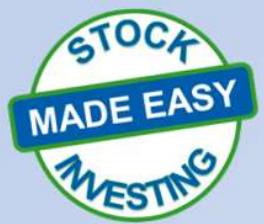

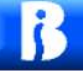

### Remember

The Balance Sheet gives us some of the other 20% that we need to know about a company

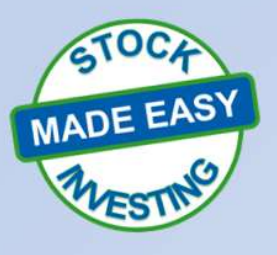

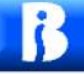

#### Questions

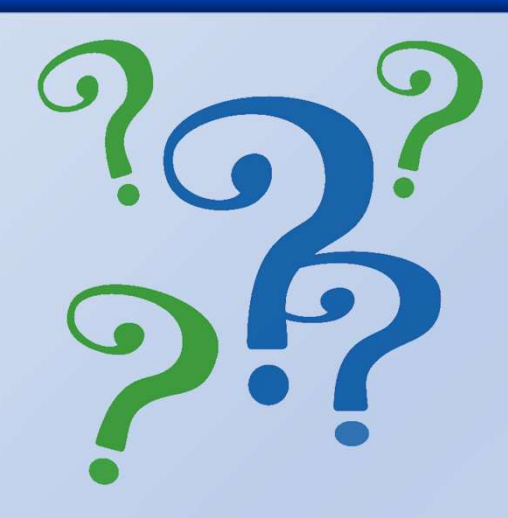

Contact:

Candace Baker treasurer@stlouis.betterinvesting.net

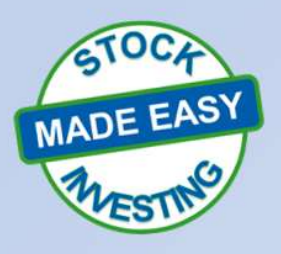

70

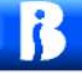

#### Make A Difference In Someone's Life

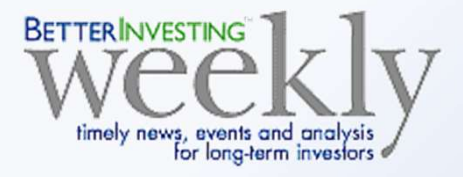

# () StockUp

SSG<sup>PLUS</sup>

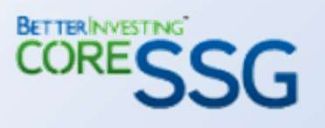

# If you have benefited from BETTERINVESTING<sup>™</sup>

Please share some BetterInvesting materials and introduce others to this dynamic investment education opportunity!

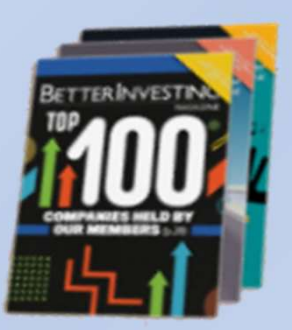

TickerTalk

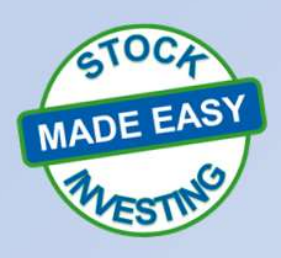

# Pay it forward!